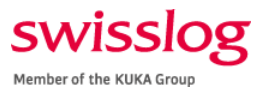

# SAP VIM Workplace User Guidelines

| Author:   | Swisslog Logistics Automation - Americas                      |
|-----------|---------------------------------------------------------------|
| Document: | SAP Vendor Invoice Management (VIM) Workplace User Guidelines |
| Date:     | February 2019                                                 |
| Version:  | 1.0                                                           |

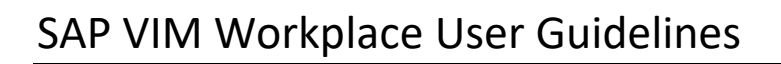

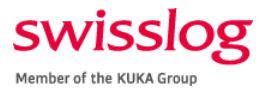

### **Changes History**

| Version | Date          | Author                 | Remarks          |
|---------|---------------|------------------------|------------------|
| 1.0     | February 2019 | Swisslog LA - Americas | Initial document |
|         |               |                        |                  |
|         |               |                        |                  |
|         |               |                        |                  |
|         |               |                        |                  |
|         |               |                        |                  |
|         |               |                        |                  |

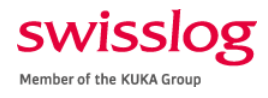

### Purpose

This document was created to support all SAP VIM Workplace users in efficiently participating in the invoice workflow during different parts of the process. Each user is defined and includes step-by-step processes for completing their tasks to ensure a PO is approved and sent to Accounts Payable (AP). Additionally, this document includes troubleshooting steps for common errors.

# Accounts Payable Contacts

Invoice Submission 1110@apinvoice.swisslog.com

Inquiries finance@swisslog.com

#### Accounts Payable Specialist Katherine Donovan Katherine.donovan@swisslog.com 757-820-4425

Senior Accounts Payable Specialist Jennifer Chappell Jennifer.chappell@swisslog.com 757-820-4469

#### Accounting Manager (for escalation) Geysha Quesada <u>Geysha.quesada@swisslog.com</u> 757-820-4460

VP Finance & Controller (for escalation) Stephen Jutz <u>Stephen.jutz@swisslog.com</u> 757-820-3467

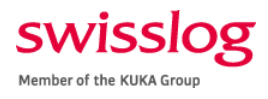

# Contents

| Purpose                                   |
|-------------------------------------------|
| Accounts Payable Contacts                 |
| Introduction                              |
| SAP VIM Workplace                         |
| Roles and Responsibilities5               |
| Table 1: Roles and Tasks6                 |
| Basic Navigation and Functionality7       |
| Favorite SAP VIM Workplace7               |
| SAP VIM Workplace Features8               |
| SAP VIM Workplace Actions10               |
| SAP VIM Workplace Image Display11         |
| Role-Based Procedures                     |
| Referring or Rerouting to Other Users13   |
| Referring to User13                       |
| Rerouting to User17                       |
| Approver19                                |
| Buyer [PO]23                              |
| Information Provider25                    |
| Receiver                                  |
| Requisitioner [PO/Non-PO]                 |
| Table 2: Error Codes and Resolution Steps |

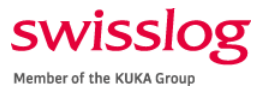

## Introduction

#### SAP VIM Workplace

The Vendor Invoice Management (VIM) Workplace is the workflow system for all business transactions. This system communicates the status of changes or necessary approvals for invoices. As a user of the VIM workplace, you will take on each role during different parts of the invoice workflow.

| VIM Workplace – Personal View                                                                                                    |                                                                                                    |  |  |  |  |  |  |  |  |  |  |  |  |  |
|----------------------------------------------------------------------------------------------------|----------------------------------------------------------------------------------------------------|--|--|--|--|--|--|--|--|--|--|--|--|--|
| Title's Selecton Pane 🕒 Hide Detail Pane 🚵 Seitch Work View 🖉 Configure Team 🧕 Scan                                                                                                    |                                                                                                    |  |  |  |  |  |  |  |  |  |  |  |  |  |
| DRIVITEXT Vendor Invoce Management® to the second                                                                                                    |                                                                                                    |  |  |  |  |  |  |  |  |  |  |  |  |  |
| PPLN TEXT Vendor throods Management = w total sources                                                                                                    |                                                                                                    |  |  |  |  |  |  |  |  |  |  |  |  |  |
| We (block: Wr, Pending Wr, Completed                                                                                                    |                                                                                                    |  |  |  |  |  |  |  |  |  |  |  |  |  |
| Acov Edt Rest                                                                                                    |                                                                                                    |  |  |  |  |  |  |  |  |  |  |  |  |  |
| Apply Edit Reset                                                                                                    |                                                                                                    |  |  |  |  |  |  |  |  |  |  |  |  |  |
| Company Cade Table Document Date Currency                                                                                                    |                                                                                                    |  |  |  |  |  |  |  |  |  |  |  |  |  |
| Company Code     Image: Company Code     Image: Company Code       Vendor     to     Image: Company Date     Image: Company Code       Vendor     to     Image: Code     Image: Code       Image: Code     Image: Code     Image: Code     Image: Code       Vendor     to     Image: Code     Image: Code     Image: Code                                                                                                    |                                                                                                    |  |  |  |  |  |  |  |  |  |  |  |  |  |
| Vendor Do To Incoming Date                                                                                                    | Gross invoice amount                                                                                                    |  |  |  |  |  |  |  |  |  |  |  |  |  |
| Name to Due Date                                                                                                    | Channel ID v                                                                                                    |  |  |  |  |  |  |  |  |  |  |  |  |  |
| Keterence to Document is                                                                                                    | Document status                                                                                                    |  |  |  |  |  |  |  |  |  |  |  |  |  |
|                                                                                                    |                                                                                                    |  |  |  |  |  |  |  |  |  |  |  |  |  |
|                                                                                                    |                                                                                                    |  |  |  |  |  |  |  |  |  |  |  |  |  |
|                                                                                                    |                                                                                                    |  |  |  |  |  |  |  |  |  |  |  |  |  |
|                                                                                                    |                                                                                                    |  |  |  |  |  |  |  |  |  |  |  |  |  |
|                                                                                                    |                                                                                                    |  |  |  |  |  |  |  |  |  |  |  |  |  |
|                                                                                                    |                                                                                                    |  |  |  |  |  |  |  |  |  |  |  |  |  |
| Chose Buk Action                                                                                                    | Image LEL Line Items History 🗒 Comments 🖗 Actual Agents                                                                                                    |  |  |  |  |  |  |  |  |  |  |  |  |  |
| My Inbox (33 Hits)                                                                                                    |                                                                                                    |  |  |  |  |  |  |  |  |  |  |  |  |  |
| Proc. Buk Act. Da WE H Ex Doc. Id Doc. Re Im Co. CoCode DocumentNo Ye Vendor Name 1 Reference Crcv. Gross annt Doc. Date Posting Date Due Date                                                                                                    | Page 1 of 1                                                                                                    |  |  |  |  |  |  |  |  |  |  |  |  |  |
| CAC & @ @ 145592 & B 0 1110 307623 Omega Engineering, Inc C00000670862 USD 105.39 01/22/2019 01/23/2019 02/21/2019                                                                                                    | Invoice No. C00000670862                                                                                                    |  |  |  |  |  |  |  |  |  |  |  |  |  |
| 🕰 💼 🗞 😰 🕼 🖓 1110 <u>307889 GRAYBAR</u> 9308258745 USD 492.18 01/22/2019 01/23/2019 03/08/2019                                                                                                    | PO Bio 2007, Barriero C. 19/90/ 4007<br>PO Bio 2007, Barriero C. 19/90/ 4007<br>(2010) Po 2007<br>(2010) Po 2007<br>(2                                                                                                    |  |  |  |  |  |  |  |  |  |  |  |  |  |
| 🗠 🔹 🊱 🚺 😳 1110 307506 HERMITAGE AUTOMAT. 00980534 USD 422.95 01/21/2019 01/23/2019 03/07/2019                                                                                                    | www.omaga.com emailatrojjonega.com PLEASE REMIT TO                                                                                                    |  |  |  |  |  |  |  |  |  |  |  |  |  |
| CAC 6/2 2 145492 2 18 110 KIGL3 KUKA Deutschland Gm 39287872 EUR 33.83 04/13/2018 01/22/2019 04/13/2018                                                                                                    | Omega Engineering Inc.<br>2004 Network Direct Diversity 10073-1359                                                                                                    |  |  |  |  |  |  |  |  |  |  |  |  |  |
| CAC 8, 2 () 1452/5 () 1452/5 () 1110 30/592 Entimetered Products_L H364640001 USD 6/70.00 01/18/2019 01/21/2019 03/19/2019                                                                                                    |                                                                                                    |  |  |  |  |  |  |  |  |  |  |  |  |  |
|                                                                                                    | Billio Bhiclio                                                                                                    |  |  |  |  |  |  |  |  |  |  |  |  |  |
| Concerning and a second second                                                                                                    |                                                                                                    |  |  |  |  |  |  |  |  |  |  |  |  |  |
|                                                                                                    |                                                                                                    |  |  |  |  |  |  |  |  |  |  |  |  |  |
| 307678 DAIRY CONVEYOR CORP 0213673-IN USD 57.22 01/16/2019 01/23/2019 02/15/2019                                                                                                    | SWISSLOG LOGISTICS                                                                                                    |  |  |  |  |  |  |  |  |  |  |  |  |  |
| C2C0 Gr 2 0 144802 G H C 1110 3026787 DARKY CONVEYOR CORE 0213073-91 USD 57.22 01/16/2019 01/23/2019 02/15/2019<br>C20 Gr 2 144804 G H C 1110 312634 EAM Exercise X Hachine 32130 USD 6696.30 01/17/2019 01/23/2019 00/33/2019                                                                                                    | SWISSLOG LOGISTICS SWISSLOG LOGISTICS<br>Amerika Accounts Payatile State State B<br>Salid Concerno Payatile Salida CA 05365-8004                                                                                                    |  |  |  |  |  |  |  |  |  |  |  |  |  |
| COC         Gr         Image: Latency and the constraint of the constraint of                                                                                                    | Install CO LI COSTINCE SWISSLOG LOG STICS<br>And A councils Papela 5172 Aleman C18 IB B<br>51 Encapesa Dr Balleta C 2005 B<br>Newport News X 2005-1805                                                                                                    |  |  |  |  |  |  |  |  |  |  |  |  |  |
| CMC         6/7         C         144882         0 ml         0         1110         20/228         Data/refutic Lange         Control 107/2419         01/21/2019         01/21/2019         01/21/2019         01/21/2019         01/21/2019         01/21/2019         01/21/2019         01/21/2019         01/21/2019         01/21/2019         01/21/2019         01/21/2019         01/21/2019         01/21/2019         01/21/2019         01/21/2019         01/21/2019         01/21/2019         01/21/2019         01/21/2019         01/21/2019         01/21/2019         01/21/2019         01/21/2019         01/21/2019         01/21/2019         01/21/2019         01/21/2019         01/21/2019         01/21/2019         01/21/2019         01/21/2019         01/21/2019         01/21/2019         01/21/2019         01/21/2019         01/21/2019         01/21/2019         01/21/2019         01/21/2019         01/21/2019         01/21/2019         01/21/2019         01/21/2019         01/21/2019         01/21/2019         01/21/2019         01/21/2019         01/21/2019         01/21/2019         01/21/2019         01/21/2019         01/21/2019         01/21/2019         01/21/2019         01/21/2019         01/21/2019         01/21/2019         01/21/2019         01/21/2019         01/21/2019         01/21/2019         01/21/2019         01/21/2019                                                                                                    | InstalLoClostTCS BWESLOCIDETCS<br>Annual Rystem<br>Homoson Rystem<br>Negeri Mass VA 2005-199                                                                                                    |  |  |  |  |  |  |  |  |  |  |  |  |  |
| CDC         6/*         C         144822         0 III         2020 III         0 2020 III         0 2020 III         0 2020 IIII         0 2020 IIIIIIIIIIIIIIIIIIIIIIIIIIIIIIII                                                                                                    | Direction Construct         SWESSLOG Logistics           Administration         SITZ Resume Of Site 8           Elif Exerciser 0         Site 2000-1000           Table Construct         Site 2000-1000           Construct Res Vol. 2000-1000         Site 2000-1000           Construct Res Vol. 2000-1000         Site 2000-1000           Construct Res Vol. 2000-1000         Site 2000-1000           Construct Res Vol. 2000-1000         Site 2000-1000                                                                                                    |  |  |  |  |  |  |  |  |  |  |  |  |  |
| CDC         6%         C         144882         6%         1110         20228         DARY COMPLEXE COMP CONCERCE 10477-241         055         57.22         0.11/2/019         0.01/2/2/019         0.01/2/2/019         0.01/2/2/019         0.01/2/2/019         0.01/2/2/019         0.01/2/2/019         0.01/2/2/019         0.01/2/2/019         0.01/2/2/019         0.01/2/2/019         0.01/2/2/019         0.01/2/2/019         0.01/2/2/019         0.01/2/2/019         0.01/2/2/019         0.01/2/2/019         0.01/2/2/019         0.01/2/2/019         0.01/2/2/019         0.01/2/2/019         0.01/2/2/019         0.01/2/2/019         0.01/2/2/019         0.01/2/2/019         0.01/2/2/019         0.01/2/2/019         0.01/2/2/019         0.01/2/2/019         0.01/2/2/019         0.01/2/2/019         0.01/2/2/019         0.01/2/2/019         0.01/2/2/019         0.01/2/2/019         0.01/2/2/019         0.01/2/2/019         0.01/2/2/019         0.01/2/2/019         0.01/2/2/019         0.01/2/2/019         0.01/2/2/019         0.01/2/2/019         0.01/2/2/019         0.01/2/2/019         0.01/2/2/019         0.01/2/2/019         0.01/2/2/019         0.01/2/2/019         0.01/2/2/019         0.02/2/2/019         0.01/2/2/019         0.01/2/2/019         0.01/2/2/019         0.01/2/2/019         0.01/2/2/019         0.01/2/2/019         0.01/2/2/019         0.01/2/2/019         0.01/2                                                                                                    | metric con construct a     more source of the source of the source                                                                                                    |  |  |  |  |  |  |  |  |  |  |  |  |  |
| CMC         6%         C         144822         6%         B         1110         20228         DBMY COMPCEND (2007/241)         05724         05724         017/2019         017/2019         017/2019         017/2019         017/2019         017/2019         017/2019         017/2019         017/2019         017/2019         017/2019         017/2019         017/2019         017/2019         017/2019         017/2019         017/2019         017/2019         017/2019         017/2019         017/2019         017/2019         017/2019         017/2019         017/2019         017/2019         017/2019         017/2019         017/2019         017/2019         017/2019         017/2019         017/2019         017/2019         017/2019         017/2019         017/2019         017/2019         017/2019         017/2019         017/2019         017/2019         017/2019         017/2019         017/2019         017/2019         017/2019         017/2019         017/2019         017/2019         017/2019         017/2019         017/2019         017/2019         017/2019         017/2019         017/2019         017/2019         017/2019         017/2019         017/2019         017/2019         017/2019         017/2019         017/2019         017/2019         017/2019         017/2019 <t< td=""><td>Birth Coll Codences         Birth Source Codences           Apple Sources         Birth Sources           Birth Sources         Birth Sources           Birth Sources         Birth Sources           Birth Sources         Birth Sources           Code Sources         Birth Sources           Code Sources         Birth Sources           Code Sources         Birth Sources           Code Sources         Birth Sources           Code Sources         Birth Sources           Code Sources         Birth Sources           Code Sources         Birth Sources           Code Sources         Birth Sources           Code Sources         Birth Sources           Code Sources         Birth Sources           Code Sources         Birth Sources           Direct Sources         Birth Sources           Direct Sources         Birth Sources           Direct Sources         Birth Sources           Direct Sources         Birth Sources           Direct Sources         Birth Sources           Direct Sources         Birth Sources           Direct Sources         Birth Sources           Direct Sources         Birth Sources           Direct Sources         Birth Sources      <tr< td=""></tr<></td></t<>                                                                                        | Birth Coll Codences         Birth Source Codences           Apple Sources         Birth Sources           Birth Sources         Birth Sources           Birth Sources         Birth Sources           Birth Sources         Birth Sources           Code Sources         Birth Sources           Code Sources         Birth Sources           Code Sources         Birth Sources           Code Sources         Birth Sources           Code Sources         Birth Sources           Code Sources         Birth Sources           Code Sources         Birth Sources           Code Sources         Birth Sources           Code Sources         Birth Sources           Code Sources         Birth Sources           Code Sources         Birth Sources           Direct Sources         Birth Sources           Direct Sources         Birth Sources           Direct Sources         Birth Sources           Direct Sources         Birth Sources           Direct Sources         Birth Sources           Direct Sources         Birth Sources           Direct Sources         Birth Sources           Direct Sources         Birth Sources           Direct Sources         Birth Sources <tr< td=""></tr<>                                                                                                    |  |  |  |  |  |  |  |  |  |  |  |  |  |
| COC         Op         GA         MBB         T110         20228         DATE         COMPC-TOR         S722         011/2019         0121/2019         00121/2019         00121/2019         00121/2019         00121/2019         00121/2019         00121/2019         00121/2019         00121/2019         00121/2019         00121/2019         00121/2019         00121/2019         00121/2019         00121/2019         00121/2019         00121/2019         00121/2019         00121/2019         00121/2019         00121/2019         00121/2019         00121/2019         00121/2019         00121/2019         00121/2019         00121/2019         00121/2019         00121/2019         00121/2019         00121/2019         00121/2019         00121/2019         00121/2019         00121/2019         00121/2019         00121/2019         00121/2019         00121/2019         00121/2019         00121/2019         00121/2019         00121/2019         00121/2019         00121/2019         00121/2019         00121/2019         00121/2019         00121/2019         00121/2019         00121/2019         00121/2019         00121/2019         00121/2019         00121/2019         00121/2019         00121/2019         00121/2019         00121/2019         00121/2019         00121/2019         00121/2019         00121/2019         00121/2019         00121/20                                                                                                    | Metric Con LODGERGE<br>Automation Street<br>International Control Street<br>Control Street<br>Contro |  |  |  |  |  |  |  |  |  |  |  |  |  |
| CAC         6/*         C         144832         6/*         m         C         1110         20/228         Data/filt         Control (Control (Contro) (Contro) (Control (Contro) (Control (Control (Contro) (Contr                                                                                                    | State         State         State <th< td=""></th<>                                                                                                    |  |  |  |  |  |  |  |  |  |  |  |  |  |
| CDC         6%         C         248882         6%         B         5         1110         20228         DATE         Code (Code (Co                                                                                                    | metric con construct a     more standing of the standing of the standing                                                                                                    |  |  |  |  |  |  |  |  |  |  |  |  |  |
| COC         6/*         C         144832         6/*         1110         20/228         DBM*/COMPC FOR (2007)         01/27/219         00/27/219         00/27/219         00/27/219         00/27/219         00/27/219         00/27/219         00/27/219         00/27/219         00/27/219         00/27/219         00/27/219         00/27/219         00/27/219         00/27/219         00/27/219         00/27/219         00/27/219         00/27/219         00/27/219         00/27/219         00/27/219         00/27/219         00/27/219         00/27/219         00/27/219         00/27/219         00/27/219         00/27/219         00/27/219         00/27/219         00/27/219         00/27/219         00/27/219         00/27/219         00/27/219         00/27/219         00/27/219         00/27/219         00/27/219         00/27/219         00/27/219         00/27/219         00/27/219         00/27/219         00/27/219         00/27/219         00/27/219         00/27/219         00/27/219         00/27/219         00/27/219         00/27/219         00/27/219         00/27/219         00/27/219         00/27/219         00/27/219         00/27/219         00/27/219         00/27/219         00/27/219         00/27/219         00/27/219         00/27/219         00/27/219         00/27/219         00/27/219                                                                                                    | State         State         State <th< td=""></th<>                                                                                                    |  |  |  |  |  |  |  |  |  |  |  |  |  |
| CXC         Or         G         1488         C         1110         20228         DBM: COMPC TORS         2023         DBM: COMPC TORS         57.2         0117/2019         0127/2019         0127/2019         0127/2019         0127/2019         0127/2019         0127/2019         0127/2019         0127/2019         0127/2019         0127/2019         0127/2019         0127/2019         0127/2019         0127/2019         0127/2019         0127/2019         0127/2019         0127/2019         0127/2019         0127/2019         0127/2019         0127/2019         0127/2019         0127/2019         0127/2019         0127/2019         0127/2019         0127/2019         0127/2019         0127/2019         0127/2019         0127/2019         0127/2019         0127/2019         0127/2019         0127/2019         0127/2019         0127/2019         0127/2019         0127/2019         0127/2019         0127/2019         0127/2019         0127/2019         0127/2019         0127/2019         0127/2019         0127/2019         0127/2019         0127/2019         0127/2019         0127/2019         0127/2019         0127/2019         0127/2019         0127/2019         0127/2019         0127/2019         0127/2019         0127/2019         0127/2019         0127/2019         0127/2019         0127/2019         0127/2019 <td>Marcial Conf. Conf. State         Marcial Conf. State         Marcial Conf. State           Image: Conf. State         State         State</td> | Marcial Conf. Conf. State         Marcial Conf. State         Marcial Conf. State           Image: Conf. State         State                                                                                                    |  |  |  |  |  |  |  |  |  |  |  |  |  |

#### **Roles and Responsibilities**

As a VIM user, you will be taking on different roles and responsibilities throughout the invoicing process. At one time, you may serve multiple roles for each invoice in process. You can identify the role you are serving for any invoice in the Process Options window. In the example below, the role is **Information Provider.** 

| Process PO Processing - Global (Exp) - 000000138018 |                 |                                       |                 |                   |             |        |  |  |  |  |  |  |  |  |
|-----------------------------------------------------|-----------------|---------------------------------------|-----------------|-------------------|-------------|--------|--|--|--|--|--|--|--|--|
| Hide Options 🕞 Hid                                  | le Detail Pane  | Popen Comments                        | 🚺 Display Image | 🐨 Set to Obsolete | 🖾 Rescan    | 🔂 Help |  |  |  |  |  |  |  |  |
| OPENTEXT Vendor I                                   | Invoice Manage  | ement <sup>™</sup> for SAP* Solutions |                 |                   |             |        |  |  |  |  |  |  |  |  |
| Process Options for: Inforr                         | mation Provider |                                       |                 |                   |             |        |  |  |  |  |  |  |  |  |
| Keler for Info                                      | Refer for anion | nation                                |                 | ZIN               | IF PROVIDER |        |  |  |  |  |  |  |  |  |
| Refer                                               | Refer to PO In  | voice AP Processor                    |                 | ZPO               | O APPROC    |        |  |  |  |  |  |  |  |  |
| Refer Refer to PO Invoice Buyer ZPO BUYER           |                 |                                       |                 |                   |             |        |  |  |  |  |  |  |  |  |

Important: Accounts Payable (AP) will add comments to invoice transactions when routing to buyers, requisitioners, receivers, and for information. These comments will give you detail regarding what is required for processing. Please see the comments for these roles!! Do not assume all items in your workflow are waiting to be approved.

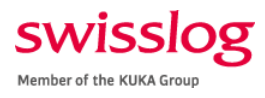

### Table 1: Roles and Tasks

| Role                         | Role Name in<br>SAP VIM   | Tasks                                                                                                    |
|------------------------------|---------------------------|----------------------------------------------------------------------------------------------------|
| Approver<br>[PO/Non-PO]      | ZPO_APPROC<br>ZNPO_APPROC | Approve the invoice                                                                                                    |
| Buyer<br>[PO]                | ZPO_BUYER                 | <ul> <li>Submit change order to increase funds on the PO</li> <li>Change line item amounts</li> <li>Clarity regarding the PO number</li> <li>Discrepancies between the PO and the invoice</li> <li>Change to unit price</li> </ul>                                                                                                    |
| Information<br>Provider      | ZINF_PROVIDER             | Provide missing details or required clarification                                                                                                    |
| Receiver<br>[PO]             | ZRECEIVER                 | Complete goods receipt to allow AP to apply funds to PO lines for processing                                                                                                    |
| Requisitioner<br>[PO/Non-PO] | ZREQUISITIONER            | <ul> <li>Resolve discrepancies between the PO and vendor billing, usually for items the vendor is billing for that do not appear on the PO</li> <li>Provide new vendor details</li> <li>Correct vendor details</li> <li>Provide missing details, such as PO number, project or related cost center number</li> <li>Reconcile duplicate billing issue</li> </ul> |

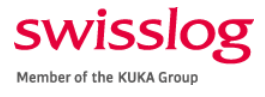

## Basic Navigation and Functionality

#### Favorite SAP VIM Workplace

1. Right click on your favorite folder from the SAP Easy Access Menu.

| SAP Easy          | SAP Easy Access        |         |  |  |  |  |  |  |  |  |  |  |  |
|-------------------|------------------------|---------|--|--|--|--|--|--|--|--|--|--|--|
| 😰 🔄 🏷 🤸 🎋 🖉 🛛 🔻 🔺 |                        |         |  |  |  |  |  |  |  |  |  |  |  |
|                   |                        |         |  |  |  |  |  |  |  |  |  |  |  |
| • 🗙 SM: 5         | <u>O</u> pen folder    |         |  |  |  |  |  |  |  |  |  |  |  |
| • ★ FBV           | Delete All Favorites   |         |  |  |  |  |  |  |  |  |  |  |  |
| • 🛧 ZAF           | Insert Folder          | ments.  |  |  |  |  |  |  |  |  |  |  |  |
| • 🗙 /OF           | Insert Transaction     | tics    |  |  |  |  |  |  |  |  |  |  |  |
| • 🗙 FSU           | Add Other Objects      | cenance |  |  |  |  |  |  |  |  |  |  |  |
| • 📩 /OPT/         | VIM_WP - VIM Workplace | -       |  |  |  |  |  |  |  |  |  |  |  |

2. Select Insert Transaction.

| SAP Easy Access |                        |     |  |  |  |  |  |  |  |  |  |  |
|-----------------|------------------------|-----|--|--|--|--|--|--|--|--|--|--|
| 🖪 🖻   🏷         | 🏂 摍 🖉   👻 🔺            |     |  |  |  |  |  |  |  |  |  |  |
| ▼ 🕞 Favorit     |                        |     |  |  |  |  |  |  |  |  |  |  |
| • 🖈 •           | Open folder            |     |  |  |  |  |  |  |  |  |  |  |
| • 🗙 F           | Delete All Favorites   |     |  |  |  |  |  |  |  |  |  |  |
| : 🗙             | Insert Folder          | cu  |  |  |  |  |  |  |  |  |  |  |
| · × /           | Insert Transaction     |     |  |  |  |  |  |  |  |  |  |  |
| → <b>Ê</b> /    | Add Other Objects      | 63  |  |  |  |  |  |  |  |  |  |  |
| • 🔶 🛺           | T/VIM W/P - VIM Workpl | 200 |  |  |  |  |  |  |  |  |  |  |

3. Type "/OPT/VIM\_WP" into the transaction code field and click the green checkmark.

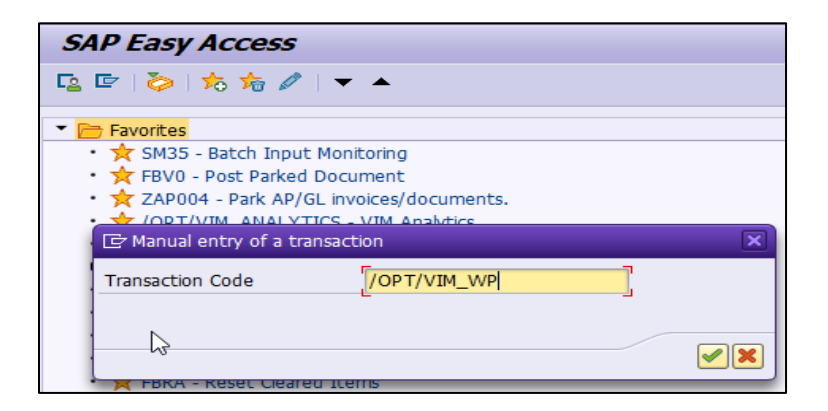

4. The VIM Workplace transaction will appear in your favorites list.

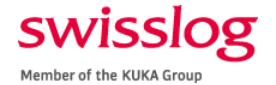

### SAP VIM Workplace Features

Use the screens below to identify each feature:

| VIN    | VIM Workplace – Personal View |             |         |                   |            |            |               |              |         |        |                          |             |       |            |            |              |             |         |                         |                      |                    |                      |                                   |                            |                    |                      |             |
|--------|-------------------------------|-------------|---------|-------------------|------------|------------|---------------|--------------|---------|--------|--------------------------|-------------|-------|------------|------------|--------------|-------------|---------|-------------------------|----------------------|--------------------|----------------------|-----------------------------------|----------------------------|--------------------|----------------------|-------------|
| Ta She | ow Sele                       | ction Pa    | ne [    | Hide Detail Pane  | e 🔒 Sv     | vitch      | Work View     | / 🔐 Configur | re Tear | m 🍳    | Scan                     |             |       |            |            |              |             |         |                         |                      |                    |                      |                                   |                            |                    |                      |             |
| OPEN   | TEXT                          | Vend        | dor Inv | oice Managemen    | for SAP* s | Solution   | ns            |              |         |        |                          |             |       |            |            |              |             |         |                         |                      |                    |                      |                                   |                            |                    |                      |             |
|        | and a second                  | 1 allocator |         |                   |            |            |               |              |         |        |                          |             |       |            |            |              |             | 6       |                         |                      |                    |                      |                                   |                            |                    |                      |             |
| 9      | <u>.</u>                      |             | 1       |                   | 6          |            |               | Show: !      | 500     |        | 🚯 🕞 Choose Bulk Actio    | on 🔒        |       |            | <b>F</b>   |              |             | 💽 Image | 📃 🔍 Line                | Items                |                    | History              | Comments                          | Actual Agen                | ts                 |                      |             |
| My I   | nbox                          | (33         | Hits    | 5)                |            |            |               |              |         | 1      | 2                        | 3           |       | <b>4</b>   | 1          |              |             |         |                         |                      |                    |                      |                                   |                            |                    |                      |             |
| Proc.  | Bulk A                        | t. Da       | WFH     | Ex Doc. Id Doc    | Re Ir      | n C        | co CoCode     | DocumentNo   | Ye N    | /endor | Name 1                   | Reference   | Crcy  | Gross amnt | Doc. Date  | Posting Date | Due Date C/ | /c      |                         |                      |                    |                      |                                   |                            |                    |                      | Page 1 of 1 |
| 000    |                               | 65          | 2       | 145597            | 9          |            | 1110          |              | 3       | 07623  | Omega Engineering, Inc   | C0000067086 | 2 USD | 105.39     | 01/22/2019 | 01/23/2019   | 02/21/2019  |         | 1                       | U                    | <b>MI</b>          | GA                   |                                   |                            | Invoice No.        | C000006              | 570862      |
| 000    |                               | 68          | 2       | 145534            | 9          | M (        | 🔁 1110        |              | 3       | 07889  | GRAYBAR                  | 9308258745  | USD   | 492.18     | 01/22/2019 | 01/23/2019   | 03/08/2019  |         | PO Bo                   | x 4047, St           | tamford, CT        | 06907-0047           | 7700                              |                            | TERMIN NET 30 DAYS | FROM DATE OF INVOICE |             |
| 000    |                               | 65          | 2       | 145417            | 0          | <b>M</b> [ | 1110          |              | 100     | 807506 | HERMITAGE AUTOMAT        | 00980534    | USD   | 422.95     | 01/21/2019 | 01/23/2019   | 03/07/2019  |         | (200)S                  | mega.com             | n een              | alinfo@om            | ega.com                           |                            | PLEASE             | REMIT TO:            | _           |
| 000    |                               | 600         | 25      | 145407            |            | <b>M</b> ( | 1110          |              | k       | (1013  | KUKA Deutschland Gm      | 39287872    | EUR   | 33.83      | 04/13/2018 | 01/22/2019   | 04/13/2018  |         |                         |                      |                    |                      |                                   |                            | Omega En           | ineering, Inc.       |             |
| 000    |                               | 65          | -       | 145076            | Q          |            | 1110          |              | 3       | 807699 | Engineered Products, L   | H164640001  | USD   | 670.00     | 01/18/2019 | 01/21/2019   | 03/19/2019  |         |                         |                      |                    |                      |                                   | 20                         | 904 Network Place  | Chicago IL 606       | / 3-1269    |
| 000    |                               | 65          | E       | 145068<br>145068  |            |            | 1110          |              | 3       | 814450 | Airline Hydraulics Corpo | 12246703    | USD   | 9.32       | 01/19/2019 | 01/21/2019   | 03/05/2019  |         | Bill To:                |                      |                    |                      |                                   | Ship T                     | <u>a:</u>          |                      |             |
| 000    |                               | 667         | 1       | 145039            |            |            | (j) 1110      |              |         | 808/8/ | ELECTRICAL EQUIPME       | 3/90140-00  | USD   | 483.07     | 01/18/2019 | 01/23/2019   | 03/04/2019  |         |                         |                      |                    |                      |                                   |                            |                    |                      |             |
| 000    | - 4                           | 00          |         | 144822            |            |            | D 1110        |              | 1       | 07670  | GRATBAK                  | 9308218394  | USD   | 92.24      | 01/18/2019 | 01/23/2019   | 03/04/2019  |         |                         |                      |                    |                      |                                   | SWIES                      | INGLOGISTICS       |                      |             |
|        |                               | 00          | 1       | 144904            |            |            | D 1110        |              | -       | 12624  | ERM Electric & Machine   | 222120      | USD   | 57.22      | 01/10/2019 | 01/23/2019   | 02/13/2019  |         | SWISSLO<br>Attn: Acco   | G LOGIS<br>unts Pay  | TICS               |                      |                                   | 5172 K                     | eman Ct Ste B      |                      |             |
|        |                               | 00          |         | 144100            |            |            | D 1110        |              | 1       | 07566  | ASPEN LTD                | 10-8803     | USD   | 1 154 46   | 01/11/2019 | 01/23/2019   | 02/25/2019  |         | 161 Enterg<br>Newport N | wise Dr<br>lews VA : | 23603-136          | 9                    |                                   | Salida,                    | JA 95368-8904      |                      |             |
|        | H                             | 6.0         |         | € 144063          |            |            | 1110          |              | 1       | 807566 | ASPENITO                 | 19-8798     | LISD  | 1 950 00   | 01/15/2019 | 01/23/2019   | 03/01/2019  |         | N                       |                      |                    |                      |                                   |                            |                    |                      |             |
|        |                               | R.A         |         | A 143781          |            |            | P 1110        |              |         | 16365  | McGrath RentCorn         | 1850372     | USD   | 127.30     | 01/13/2019 | 01/23/2019   | 02/12/2019  |         | CUST                    | OMER N               | 0.                 |                      | OMEGA NO.                         | ORDER ENTRY                | IN                 | OICE DATE            | =           |
|        |                               | Ge          |         | (b) 143682        | R          |            | 1110          |              |         | 07404  | Autostore AS (was JAK    | CIN/129732  | USD   | 2,867,70   | 01/15/2019 | 01/15/2019   | 03/16/2019  |         | CUSTON                  | 192872<br>MER PO.    | 1                  | AX INCO              | SC00445797<br>DTERMS SLSMN        | 01/22/19<br>CARRER         | BU                 | 01/22/19<br>ER       |             |
| 000    | H                             | Ge          | ā       | € 143272          | R I        |            | 1110          |              | 3       | 807537 | DYNATECT MANUFACT        | 5025039     | USD   | 1,301,27   | 01/11/2019 | 01/23/2019   | 02/25/2019  |         | 45001                   | 38817                |                    | Y E                  | EXW PDF                           | UP2D Prepay & Add          | steve singh Phor   | : 757 527 4035       |             |
|        | H                             | Ge          | -       | 143010            | © I        |            | 1110          |              | -       | 07889  | GRAYBAR                  | 9308101201  | USD   | 26.34      | 01/11/2019 | 01/12/2019   | 02/25/2019  |         | ITEM NO. ORD            | ERED                 | MPPED              | ACKORD               | CATALOG NO. A                     | ND DESCRIPTION             | UNIT NET UNIT PR   | CE TOTAL AMOUNT      | NT          |
| 000    | ň                             | Ge          | m       | 142898            |            |            | 1110          |              | 3       | 07598  | ACLA USA                 | 045518      | USD   | 1,749.06   | 01/11/2019 | 01/23/2019   | 02/10/2019  |         | 1                       | 1                    | 1                  | 0                    | JSB-CONFIG-TH<br>JSB CONFIGURATOR | R FOR TX206                | EA 74.6            | 00 74.6              | 35          |
| 000    | H                             | Ge          | ā       | 142850            | Ø          |            | 1110          |              | 3       | 806939 | Grainger                 | 9052095198  | USD   | 6,778.56   | 01/10/2019 | 01/23/2019   | 02/09/2019  |         |                         |                      |                    | т                    | RANSMITTERS                       |                            |                    |                      |             |
| 000    | Ā                             | 60          | æ       | 142659            |            |            | 1110          |              | 1       | 807404 | Autostore AS (was JAK    | CIN/129687  | USD   | 4,835.30   | 01/11/2019 | 01/23/2019   | 03/12/2019  |         |                         |                      |                    |                      |                                   |                            |                    |                      |             |
| 000    |                               | Ge          | 122     | 141896            |            |            | 1110          |              | 3       | 807404 | Autostore AS (was JAK    | CCN/106421  | USD   | 1,650.00   | 12/10/2018 | 01/08/2019   | 12/10/2018  |         |                         |                      |                    |                      |                                   |                            |                    |                      |             |
| 000    |                               | 65          | 2       | 141635            | 0          | M I        | 1110          |              | 9       | 06939  | Grainger                 | 9946092252  | USD   | 885.98     | 10/25/2018 | 01/07/2019   | 11/24/2018  |         |                         |                      |                    |                      |                                   |                            |                    |                      |             |
| 000    |                               | 60          | 3       | 140944            | 0          |            | 1110          |              | H       | (1011  | KUKA Systems North A     | 110-004421  | USD   | 417.91     | 12/31/2018 | 01/17/2019   | 01/30/2019  |         |                         |                      |                    |                      |                                   |                            |                    |                      |             |
| 000    |                               | 65          | 3       | 139996            |            |            | 1110          |              | 3       | 15283  | Clarkson Industrial Cont | 7942        | USD   | 2,120.00   | 12/28/2018 | 01/21/2019   | 02/11/2019  |         |                         |                      |                    |                      |                                   |                            |                    |                      |             |
| 000    |                               | 65          | 2       | 138018            | 0          |            | 1110          |              | 3       | 07585  | ARESTANT, S.A. AKA       | FVAR3/18038 | EUR   | 293,621    | 12/18/2018 | 12/18/2018   | 02/16/2019  |         |                         |                      |                    |                      |                                   |                            |                    |                      |             |
| 000    |                               | 60          | 2       | 137817            | 0          |            | 1110          |              | 3       | 15593  | Barry-Wehmiller Design   | INV0137336A | USD   | 7,643.70   | 09/30/2018 | 12/18/2018   | 11/14/2018  |         |                         |                      |                    |                      |                                   |                            |                    |                      |             |
| 000    |                               | 65          | 2       | 137810            |            | M (        | 🔁 1110        |              | 1       | 15593  | Barry-Wehmiller Design   | INV0137336E | USD   | 5,821.00   | 12/17/2018 | 12/17/2018   | 01/31/2019  |         |                         |                      |                    |                      |                                   |                            |                    |                      |             |
| 000    |                               | 65          | 2       | 136635            | 9          |            | 1110          |              | E       | 026    | Swisslog AG              | 906017035   | CHF   | 4,502.20   | 12/07/2018 | 01/21/2019   | 01/16/2019  |         |                         |                      |                    |                      |                                   |                            |                    |                      |             |
| 000    |                               | 600         | 2       | 136304            |            | <b>M</b> ( | 1110          |              | 3       | 816737 | Crown Equipment Corp     | 113154762   | USD   | 2,840.78   | 07/12/2018 | 01/23/2019   | 08/26/2018  |         |                         |                      |                    |                      |                                   |                            |                    |                      |             |
| 000    |                               | 65          | 2       | 136303            |            |            | 1110          |              | 3       | 816737 | Crown Equipment Corp     | 113154764   | USD   | 1,158.24   | 07/12/2018 | 01/23/2019   | 08/26/2018  |         |                         |                      |                    |                      |                                   |                            |                    |                      |             |
| 000    |                               | 60          | - 23    | (b) <u>127424</u> |            |            | 1110          | 1900043911   | 20 3    | 807182 | Caliper Management Inc   | I1581134    | USD   | 295.00     | 10/31/2018 | 11/08/2018   | 11/30/2018  |         |                         |                      |                    |                      |                                   |                            |                    |                      |             |
| 000    |                               | 600         | -       | (£) <u>125513</u> | 9          |            | 1110          |              | k       | (1013  | KUKA Deutschland Gm      | 39324332    | EUR   | 7,619.72   | 10/23/2018 | 12/14/2018   | 10/23/2018  |         |                         |                      |                    |                      |                                   |                            |                    |                      |             |
| 000    |                               | 65          |         | 121810            | 0          |            | 1110          |              | 3       | 806926 | Intelligrated Systems, L | 9433904     | USD   | 65.00      | 10/15/2018 | 10/23/2018   | 11/14/2018  |         |                         |                      |                    |                      |                                   |                            |                    |                      |             |
| 000    |                               | 68          | 2       | (\$ <u>102180</u> | 0          |            | <b>p</b> 1110 |              | ŀ       | (1013  | KUKA Deulschland GmbH    | 39302620    | EUR   | 713.84     | 07/02/2018 | 07/26/2018   | 07/02/2018  |         |                         |                      |                    |                      |                                   |                            |                    |                      |             |
|        |                               |             |         | 1-V               | endor      | Nu         | mber          |              |         |        |                          |             | 1     | 2 – Vende  | or Name    |              |             |         |                         |                      |                    |                      |                                   |                            |                    |                      |             |
|        |                               |             |         | 3 – In            | voice      | Nu         | mber          |              |         |        |                          |             | 1     | 1 – Invoid | e Amoun    | t            |             |         |                         |                      |                    |                      |                                   |                            |                    |                      |             |
|        |                               |             |         | 5 - In            | voice      | Dat        | te            |              |         |        |                          |             | f     | 5 – Invoid | e Image    |              |             |         | LL CLAIMS FOR E         |                      | SHORTAGE           |                      | ADE WITHIN 10 DAYS AFTER I        | RECEIPT OF GOODS. NO GOODS | OBE SUB TO         | TAL 74.              | 65          |
|        |                               |             |         |                   | 1 1        | Jun        |               | 1222         |         |        |                          |             |       |            | e mage     |              | 4 1         |         | MANTERAN                | CALC GALL plan       | and is offer anges | ations on the use of | in union putate. Or Church warmen | that the parts             | STATE SALES        | TAX 5.               | 89          |

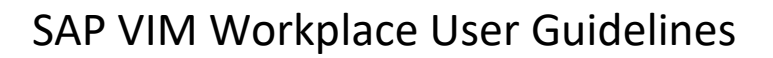

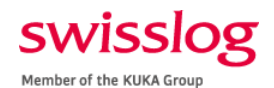

| 1     | VIM Workplace – Personal View                             |         |        |       |               |                          |             |                |               |                               |     |                     |               |                      |                    |                            |                       |                                    |                     |                    |                    |                        |                   |            |
|-------|-----------------------------------------------------------|---------|--------|-------|---------------|--------------------------|-------------|----------------|---------------|-------------------------------|-----|---------------------|---------------|----------------------|--------------------|----------------------------|-----------------------|------------------------------------|---------------------|--------------------|--------------------|------------------------|-------------------|------------|
| VI    | M Wo                                                      | rkpl    | ace    | - Pe  | ersonal       | View                     |             |                |               |                               |     |                     |               |                      |                    |                            |                       |                                    |                     |                    |                    |                        |                   |            |
| Ta Sł | now Sele                                                  | ction I | Pane   | Б⇔н   | lide Detail P | ane 🛛 🔛 Switch W         | Vork View 🔒 | Configure Team | 🌭 Scan        |                               |     |                     |               |                      |                    |                            |                       |                                    |                     |                    |                    |                        |                   |            |
| 0     | Transm                                                    | 1.000   |        |       |               |                          |             |                |               |                               |     |                     |               |                      |                    |                            |                       |                                    |                     |                    |                    |                        |                   |            |
| OPE   | TEXT                                                      | ve      | ndorin | voice | Managem       | IEITI for SAP* Solutions |             |                |               |                               |     |                     |               |                      |                    |                            |                       |                                    |                     |                    |                    |                        |                   |            |
| Call  | -                                                         |         | 23.15  |       |               |                          |             | Chown 500      |               | asa Rulk Action               |     |                     |               |                      | Image              | line Ite                   | me                    | W Histon                           | Comm                | ante llon A        | ctual Agents       |                        |                   |            |
|       |                                                           |         |        |       |               |                          |             | 101.00         |               | 1                             | 2   | 3                   | 1             |                      | maye               | por cine ree               |                       | inscort                            | Jaco Collan         |                    | ccuai Agenta       |                        |                   |            |
| My :  | [nbox                                                     | : (33   | Hit    | s)    |               |                          |             |                |               | -                             | -↓  | <b>↓</b>            |               |                      |                    |                            |                       |                                    |                     |                    |                    |                        | Pa                | age 1 of 1 |
| Proc. | Bulk A                                                    | ct. Da  | WF H   | Ex.   | Doc. Id       | Doc Posting Date         | Due Date    | C/disc C/disc. | Discount Exc. | Exception Reason              | Rer | Recall Current Role | Current Agent | Ag., Document Status |                    | OF                         | DA                    |                                    | -                   |                    | 1.00               |                        | 00000007          | 70.000     |
| 000   |                                                           | ଟେ      | ° 🙎    | æ     | 145597        | 01/23/2019               | 02/21/2019  |                | 908           | Process PO Invoice (PO) OCR   | 3   | ZPO APPROC          | D4JAFFA       | Sent for Doc Creat   | 1                  | Omega Er                   | gineering.            | Inc.                               |                     |                    | Ir                 | VOICE NO.              | C0000067          | 0862       |
| 000   |                                                           | 60      | ° 🚊    | e     | 145534        | 01/23/2019               | 03/08/2019  |                | 913           | Manual Check Needed / Miss    |     | ZPO APPROC          | D4JAFFA       | andexed              |                    | PO Box 404<br>(203)359-166 | 7, Stamford,<br>60    | CT 06907-004<br>FAX:(203)30        | 17<br>59-7 700      |                    |                    | TERMS: NET 30 DAYS FRO | M DATE OF INVOICE |            |
| 000   |                                                           | କେ      | ° 🚨    | Ð     | 145417        | 01/23/2019               | 03/07/2019  |                | 913           | Manual Check Needed / Miss    |     | ZPO APPROC          | D4JAFFA       | Se Indexed           |                    | www.omega                  | a.com e               | mail info@o                        | mega.com            |                    |                    | PLEASE RE              | MIT TO:           |            |
| 000   |                                                           | କେ      | ° 💭    | œ     | 145407        | 01/22/2019               | 04/13/2018  |                | 909           | Unable to Determine PO Lin    | 3   | ZPO APPROC          | D4JAFFA       | Se Indexed           |                    |                            |                       |                                    |                     |                    | 2690               | Omega Engin            | ering, Inc.       | 2.1260     |
| 000   |                                                           | କେ      | · 🚡    |       | 145076        | 01/21/2019               | 03/19/2019  |                | 913           | Manual Check Needed / Miss    |     | ZPO APPROC          | D4JAFFA       | andexed              |                    |                            |                       |                                    |                     |                    | 2000               | Here's Place, C        | incago in over 5  | -1200      |
| 000   |                                                           | 60      | , 📆    | (E)   | 145068        | 01/21/2019               | 03/05/2019  |                | 909           | Unable to Determine PO Lin    |     | ZPO APPROC          | D4JAFFA       | andexed              |                    | Bill To:                   |                       |                                    |                     |                    | Ship To:           |                        |                   |            |
| 000   |                                                           | 60      | ° 🖉    |       | 145039        | 01/23/2019               | 03/04/2019  |                | 913           | Manual Check Needed / Miss    |     | ZPO APPROC          | D4JAFFA       | andexed              |                    |                            |                       |                                    |                     |                    |                    |                        |                   |            |
| 000   |                                                           | 60      | · 着    |       | 144822        | 01/23/2019               | 03/04/2019  |                | 913           | Manual Check Needed / Miss    |     | ZPO APPROC          | D4JAFFA       | and Indexed          |                    |                            |                       |                                    |                     |                    | Chillion o         | C LOOIDTION            |                   |            |
| 000   |                                                           | 60      | , 📆    |       | 144805        | 01/23/2019               | 02/15/2019  |                | 913           | Manual Check Needed / Miss    |     | ZPO APPROC          | D4MACAS       | andexed              |                    | SWISSLOG LO                | GISTICS               |                                    |                     |                    | 5172 Kien          | an Ct Ste B            |                   |            |
| 000   | <u> </u>                                                  | 60      | · =    |       | 144804        | 01/23/2019               | 03/03/2019  |                | 909           | Unable to Determine PO Lin    | -   | ZPO APPROC          | DAJAFFA       | ag Indexed           |                    | 161 Enterprise             | Dr<br>VA 22802.1      | 260                                |                     |                    | Salida, CA         | 95368-8904             |                   |            |
| 000   |                                                           | 66      | ° 🚪    |       | 144100        | 01/23/2019               | 02/25/2019  |                | 913           | Manual Check Needed / Miss    |     | ZPO APPROC          | DAJAFFA       | ag Indexed           |                    | iveriport iverip           | VA 23003-1            | 000                                |                     |                    |                    |                        |                   |            |
| 000   | 0                                                         | 69      | · 🚆    |       | 144063        | 01/23/2019               | 03/01/2019  |                | 913           | Manual Check Needed / Miss    |     | ZPO APPROC          | DAJAFFA       | andexed              | -                  | CUSTOME                    | R NO.                 | 1                                  | OMEGA NO.           |                    | RDERENTRY          | INVOI                  | CE DATE           | a          |
| 000   |                                                           | 66      | · 🖉    |       | 143/81        | 01/23/2019               | 02/12/2019  |                | 909           | Unable to Determine PO Lin    | .9  | ZPO APPROC          | DAJAFFA       | So Indexed           |                    | C19287                     | 72                    | _                                  | 9000445797          |                    | 01/22/19           | 01                     | 22/19             | 1 L        |
| 000   |                                                           | 66      | · 着    |       | 143682        | 01/15/2019               | 03/16/2019  |                | 909           | Unable to Determine PO Lin    | -   | ZPO APPROC          | DAJAFFA       | and indexed          | _                  | 450013881                  | 7                     | Y INC                              | EXW PC              | F UP2D Pr          | NDRY & Add         | steve singh Phone: 7   | 57 527 4035       | 4          |
| 040   |                                                           | 69      | · 1    |       | 143272        | 01/23/2019               | 02/25/2019  |                | 913           | Manual Check Needed / Miss    |     | ZPO APPROC          | DAJAFFA       | and Indexed          | Inter              | NO. ORDERED                | SHIPPED               | BACKORD                            | CATALO              | NO. AND DESCRIP    | TION               | NT NET UNITPRICE       | TOTAL AMOUNT      | £          |
| 020   |                                                           | 00      | ° 🚆    |       | 143010        | 01/12/2019               | 02/25/2019  |                | 909           | Unable to Determine PO Lin    |     | ZPO APPROC          | DAJAFFA       | and Indexed          |                    | 1 1                        | 1                     | 0                                  | USB-CONFIG-T        | 1                  | 1                  | EA 74.6500             | 74.65             | 5          |
| 020   | 4                                                         | 00      | . 🚆    |       | 142898        | 01/23/2019               | 02/10/2019  |                | 913           | Manual Check Needed / Miss    |     | ZPO APPROC          | DACTUR        | and Indexed          |                    |                            |                       | 4                                  | TRANSMITTERS        | ATOR FOR TX2       | 06                 |                        |                   |            |
|       |                                                           | 00      |        |       | 142650        | 01/23/2019               | 02/09/2019  |                | 953           | Vendor Mismatch (PO)          | 2   | ZPO APPROC          | DATAFEA       | and Indexed          | -                  |                            |                       |                                    |                     |                    |                    |                        |                   |            |
| 000   | 8                                                         | 00      |        |       | 141006        | 01/23/2019               | 12/10/2019  |                | 909           | Unable to Determine PO Lin    | 3   | ZPO APPROC          | DAMACAS       | ag Indexed           |                    |                            |                       |                                    |                     |                    |                    |                        |                   |            |
|       | H                                                         | 00      | -      | 6     | 141625        | 01/03/2019               | 11/24/2018  |                | 909           | Unable to Determine PO Lin    | 2   | ZPO APPROC          | DACHADII      | Indexed              |                    |                            |                       |                                    |                     |                    |                    |                        |                   |            |
|       |                                                           | 00      |        |       | 140044        | 01/07/2019               | 01/20/2010  |                | 909           | Bracass BO Invoice (BO) OCR   | -   | ZRO APPROVI         | DACHAPII      | Sont for Doc Crozi   |                    |                            |                       |                                    |                     |                    |                    |                        |                   |            |
|       | H                                                         | 00      |        |       | 120006        | 01/21/2019               | 02/11/2019  |                | 900           | Invalid Tax Info ( NPO)       | 2   | ZINE PROVI          | D4CHAP11      | Indexed              |                    |                            |                       |                                    |                     |                    |                    |                        |                   |            |
|       | H                                                         | 00      |        |       | 138018        | 12/18/2018               | 02/16/2019  |                | 996           | Invoice in foreign currency ( | 02  | ZINE PROVI          | D4CHAP11      | Indexed              |                    |                            |                       |                                    |                     |                    |                    |                        |                   |            |
|       |                                                           | 00      |        |       | 137817        | 12/18/2018               | 11/14/2018  |                | 824           | Invalid Tax Info ( NPO)       | 20  | ZNDO ADDR           | D41AFEA       | On Indexed           |                    |                            |                       |                                    |                     |                    |                    |                        |                   |            |
|       | H                                                         | 6       |        | (B)   | 137810        | 12/17/2018               | 01/31/2010  |                | 824           | Invalid Tax Info ( NPO)       | 3   | ZNDO APPR           | D41AFEA       | 2n Indexed           |                    |                            |                       |                                    |                     |                    |                    |                        |                   |            |
|       | H                                                         | e c     |        | e     | 136635        | 01/21/2019               | 01/16/2019  |                | 904           | Invalid Currency (PO)         | 2   | ZINE PROVI          | D4CHAP11      | Created              |                    |                            |                       |                                    |                     |                    |                    |                        |                   |            |
|       | H                                                         | C.      | , (1)  | e     | 136304        | 01/23/2019               | 08/26/2018  |                | 913           | Manual Check Needed / Miss    | 2   | ZPO APPROC          | D41AFEA       | An Indexed           |                    |                            |                       |                                    |                     |                    |                    |                        |                   |            |
|       | H                                                         | 2       | , =    | æ     | 136303        | 01/23/2019               | 08/26/2018  |                | 913           | Manual Check Needed / Miss    | 5   | ZPO APPROC          | D41AFEA       | 20 Indexed           |                    |                            |                       |                                    |                     |                    |                    |                        |                   |            |
|       | H                                                         | C.      | , 🦉    | æ     | 127424        | 11/08/2018               | 11/30/2018  |                | 850           | Approval Required             | -   | ZNPO APPR           | D41AFEA       | 20 Rejected by Appro |                    |                            |                       |                                    |                     |                    |                    |                        |                   |            |
|       | H                                                         | C.      | , 🦉    | æ     | 125513        | 12/14/2018               | 10/23/2018  |                | 908           | Process PO Invoice (PO) OCR   | 100 | ZPO APPROC          | D4CHAP31      | Sent for Doc Creat   | 1                  |                            |                       |                                    |                     |                    |                    |                        |                   |            |
|       | A                                                         | G       | ,      | e     | 121810        | 10/23/2018               | 11/14/2018  |                | 913           | Manual Check Needed / Miss    | 20  | ZPO APPROC          | D4CHAPJ1      | Indexed              |                    |                            |                       |                                    |                     |                    |                    |                        |                   |            |
| 000   | n                                                         | Get     | · .    | P     | 102180        | 07/26/2018               | 07/02/2018  |                | 909           | Unable to Determine PO Lin    | 1   | ZPO APPROC          | D4CHAPJ1      | Indexed              |                    |                            |                       |                                    |                     |                    |                    |                        |                   |            |
| -     |                                                           | -0      |        |       | _             |                          |             | de de          |               |                               |     |                     |               |                      |                    |                            |                       |                                    |                     |                    |                    |                        |                   |            |
|       | 1 – Excention Reason (System Generated) 2 – Re-Route Icon |         |        |       |               |                          |             |                |               |                               |     |                     |               |                      |                    |                            |                       |                                    |                     |                    |                    |                        |                   |            |
|       |                                                           |         |        |       | -             | Composition              |             | actin ocner    | accuj         |                               | ~   | ne noute it         |               |                      |                    |                            |                       |                                    |                     |                    |                    |                        |                   |            |
|       |                                                           |         |        |       | 3 –           | Current Agei             | nt Role     |                |               |                               | 4   | - Current Age       | ent ID        |                      | ALLO               | LAIMS FOR ERROR            | ORSHORA               |                                    | MADE WITHIN 19 DAYS | AFTER RECEIPTOF GO | COS. NO GOODS TO B | SUB TOTA               | L 74.65           | 5          |
|       |                                                           |         |        |       |               |                          |             |                |               |                               |     |                     | ( ) ( )       | WARRA                | NTIDECLANER ONE GA | a phone is the a           | operations on the use | of its vestice protects. On SSA or | warms the bagests   |                    | STATE SALES TA     | 5.89                   | 9                 |            |

#### SAP VIM Workplace Actions

#### **Open Transaction**

Click on the clock icon from the *Execution* column to open the transaction for processing or approval.

|       | 3   🚔 👕 🍈 🖓 🍞 ,   🎦 🧏 ,   🖨 🖓 , 🖽 ,   🚱   Show: 500 💦   💽 🕞 Choose Bulk Action 🧳 |    |       |    |               |     |            |    |      |        |            |    |               |          |           |      |            |            |
|-------|----------------------------------------------------------------------------------|----|-------|----|---------------|-----|------------|----|------|--------|------------|----|---------------|----------|-----------|------|------------|------------|
| My I  | My Inbox (33 Hits)                                                               |    |       |    |               |     |            |    |      |        |            |    |               |          |           |      |            |            |
| Proc. | Bulk Act                                                                         | Da | WF H. | Ex | Doc. Id       | Doc | Re         | Im | Comm | CoCode | DocumentNo | Ye | Vendor        | Name 1   | Reference | Crcy | Gross amnt | Doc. Date  |
| 040   |                                                                                  | 68 | 2     | Ð  | <u>142898</u> |     | $\bigcirc$ |    | P    | 1110   |            |    | <u>307598</u> | ACLA USA | 045518    | USD  | 1,749.06   | 01/11/2019 |

#### Open Workflow History

Click on the scroll icon from the *Workflow History* column to see a technical transaction flow chart.

| 9     | 17                 | <b>7)</b> (7 | 5 7  | .   🛛 |               |     | 0          |    | <b>)</b> . E | 1      | Show: 500  |    |               | Choose Bulk Action |           |      |            |            |
|-------|--------------------|--------------|------|-------|---------------|-----|------------|----|--------------|--------|------------|----|---------------|--------------------|-----------|------|------------|------------|
| My 3  | My Inbox (33_Hits) |              |      |       |               |     |            |    |              |        |            |    |               |                    |           |      |            |            |
| Proc. | Bulk Act.          | Da.          | WF H | Ex    | Doc. Id       | Doc | Re         | Im | Comm         | CoCode | DocumentNo | Ye | Vendor        | Name 1             | Reference | Crcy | Gross amnt | Doc. Date  |
| 040   |                    | 68           | 2    | æ     | <u>142898</u> |     | $\bigcirc$ | 2  | P            | 1110   |            |    | <u>307598</u> | ACLA USA           | 045518    | USD  | 1,749.06   | 01/11/2019 |

#### View Transaction

Click on the eyeglass icon from the Dashboard column to see a transaction snapshot and quick access to the purchase order detail.

| 9     | 1       | 600  | 8 <b>7</b> 4 | ]   🗵   . | <b>⊿ <sup>3</sup>∕2 </b> |         | ), ( | <b>b</b> , <del>1</del>                                                                                                    | 1.0    | Show: 500  |    |               | Choose Bulk Action | 4         |      |            |            |
|-------|---------|------|--------------|-----------|--------------------------|---------|------|----------------------------------------------------------------------------------------------------|--------|------------|----|---------------|--------------------|-----------|------|------------|------------|
| My    | Inbox   | (33  | Hits)        | )         |                          |         |      |                                                                                                    |        |            |    |               |                    |           |      |            |            |
| Proc. | Bulk Ac | t Da | WF H         | Ex. Do    | oc. Id D                 | oc. Re. | Im   | Comm                                                                                                    | CoCode | DocumentNo | Ye | Vendor        | Name 1             | Reference | Crcy | Gross amnt | Doc. Date  |
| 040   |         | Sec  | 2            | la 🕼      | 2898                     | Ŷ       |      | Image: A start and a start a start | 1110   |            |    | <u>307598</u> | ACLA USA           | 045518    | USD  | 1,749.06   | 01/11/2019 |

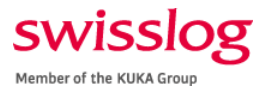

## SAP VIM Workplace Image Display

| PER TO  | CT          | WEADOR  | NUMBER OF |              | 10 BAP* | Address       |        |                   |        |                              |              |       |              |             |              |                       |       |         |                  |               |         |              |                   |          |                     |            |
|---------|-------------|---------|-----------|--------------|---------|---------------|--------|-------------------|--------|------------------------------|--------------|-------|--------------|-------------|--------------|-----------------------|-------|---------|------------------|---------------|---------|--------------|-------------------|----------|---------------------|------------|
|         | _           | -       | -         |              | _       | -             |        |                   |        |                              |              |       |              |             |              |                       | -     | -       |                  |               |         |              |                   |          |                     |            |
|         | <b>U</b> ): | alude   | 10        |              | al      |               | 101    | (                 | 100    | I Choose Buk Acts            | 80           |       |              |             |              |                       | 27944 | Rut     | 4.2413           | ALC: HUBS     | ny 見    | Commenta     | ALActual Age      | enta     |                     |            |
| ly Inbo | x (         | 33 HI   | 3)        |              |         |               |        |                   |        |                              |              |       |              |             |              | and the second second |       |         |                  |               |         |              |                   |          |                     |            |
| 4. 9.4  | No.         | 24. 186 | CR.       | Dac. 10 Dat. | 84.3    | n a           | Calida | e Decamentitio ve | -      | Have Louise                  | Reference    | Der   | Gross served | Dur. liste  | Posting Date | Due Date              |       | 0       | - 01             | 450           |         |              |                   |          |                     |            |
| 50      |             | 4       | T D       | 141207       |         | 10.0          | 1100   |                   | 212122 | Orrega Engrantita, Inc.      | C\$000857646 | 0.050 | 115.36       | 81/22/2018  | 81/22/2018   | 82/21/2009            |       | 1.0     | - 01             | VIEG          | 8       |              |                   | htes     | ce No.              | C 00090470 |
|         |             | 45      |           | 143324       |         | 0.0           | 5 1100 |                   | 237589 | SPANISE                      | \$200258745  | 155   | 402.18       | \$1/22/2019 | 81/22/2010   | 83/06/2018            |       | 10      | the start free   | and the state | -       |              |                   | -        |                     |            |
|         |             | 44      |           | 16262        |         | 9 N           | 1.160  |                   | 217586 | NERMITHIE AUTOMAT            | 60900534     | 162   | 423.85       | 81/21/2018  | 81/23/2018   | 83/03/2010            |       | -       | A DESCRIPTION OF | -             | 1000    |              |                   |          | -                   | PT 70.     |
|         |             | 68      |           | 242802       |         | 18 <b>-</b> 1 | 1110   |                   | \$1003 | KUKA Dautschland fam         | 59257872     | 224   | 33.83        | 94/23/2018  | #1/22/2019   | 04/13/2018            |       |         |                  |               |         |              |                   |          | Comparison Stration | PH4.31     |
|         |             | 5       |           | 142020       |         | H (3)         | 1110   |                   | 237899 | Engneered Podouts, L.        | H164640001   | 150   | 875.69       | 81/28/2019  | 81/21/2028   | 83/19/2019            |       |         |                  |               |         |              |                   | A        | NOA PIECE UN        | openance   |
|         |             | 65      |           | 142309       |         | H R           | 1110   |                   | 314420 | Article Historica Corpo      | 12246792     | 150   | 0.22         | 81/28/2018  | 81/21/2018   | 83(6(2018             |       | -       |                  |               |         |              |                   |          |                     |            |
|         |             | 80 6    |           | 143320       |         | 90 C P        | 5 1110 |                   | 320242 | ELECTRICAL COUPSE.           | 3790343-83   | 162   | 483.82       | 81/18/2018  | 41/23/2018   | 83/04/2019            |       |         |                  |               |         |              |                   |          |                     |            |
|         |             | 40 1    |           | 166522       |         | 10            | 1110   |                   | 31/203 | SEATER                       | 5335218394   | 105   | 52.24        | 81/28/2019  | \$1/33/2015  | \$3/04/2019           |       |         |                  |               |         |              |                   |          |                     |            |
|         |             | 41 2    |           | 144805       |         | M (2)         | 11120  |                   | 227676 | DARY CONVEYOR CORP.          | 0213673-84   | 150   | 57.22        | 81/35/3019  | 81/22/2019   | 82/15/2019            |       | ineres. | 0010002          | 00            |         |              | 200               | 190,05 C | 007103              |            |
|         |             | 50 -    |           | 144924       |         | 91.08         | 1110   |                   | 113634 | EAM Electric & Machine       | 332138       | 155   | 101.28       | 81/17/2019  | 81/23/2018   | 83/03/2019            |       | 11.04   | nint fars        | •             |         |              | Sale              | a CA WE  | 6-0004              |            |
|         |             | de -    |           | 144000       |         | H (C          | 5 1110 |                   | 327385 | ASPER LTD                    | 19-0803      | 150   | 1.154.48     | 81/11/2019  | 81/23/2019   | #2/25/2019            |       | -       | Fibrup: 10.20    | REP CARE      |         |              |                   |          |                     |            |
|         |             | 14      |           | 144362       |         | 11 C          | 1110   |                   | 227260 | ACCESSION NO.                | 15-8798      | 150   | 2,553,08     | 81/15/2015  | 81/23/2029   | 83/00/2019            |       |         | -                |               |         | _            |                   |          |                     |            |
|         |             | 41 2    |           | 141201       |         | H 8           | 1110   |                   | 316765 | McGrath RentCost             | 1850072      | 100   | 127.38       | 81/13/3018  | 81/22/2019   | 82/13/2019            |       |         | CHERTO           | _             | Xaba    | 111          | 0.000             | -        | 10                  | 27.8       |
|         |             | 41 2    |           | 143082       |         | 10.12         | 1110   |                   | 337+24 | Automate AS Loop 186         | CER(129732   | 162   | 2,862.78     | 41/15/2010  | 81/15/2018   | 83/16/2018            |       | 1011    | MU.S.            | - 34.2        | NO1DEAL | 1.0.04       | DIVIS             |          | A100.               |            |
|         |             | 41 2    |           | 1832/2       |         | M - C         | 5 1110 |                   | 33/327 | DOTATECT MANARACT            | 5820029      | 100   | 1.501.27     | 81/23/2019  | 81/23/2029   | 82/23/2019            |       | TRACIO  | CONTENT OF       | mainte        | 100     | DEPACTOR NO. | COLUMN TWO IS NOT | 1000     | INTERNAL CONTRACTOR | TINAN      |
|         |             | AP _    |           | 1420.0       |         | 1.00          | 1110   |                   | 227582 | SRAYER.                      | 9206181200   | 150   | 26.34        | 81/11/2018  | 81/13/2019   | 82/25/2019            |       |         |                  |               | a narra | NUMPER AND   |                   |          | 14000               | 76.65      |
|         |             | 60      |           | 142999       |         |               | 1110   |                   | 217296 | 6GLAUSA                      | 645528       | 150   | 1,748.66     | 81/11/2018  | 81/22/2039   | 82/15/2019            |       |         |                  | 1.1           | 100 000 | PICUMITOR    | HOR TROM          |          |                     |            |
|         |             | 89 2    |           | 142600       |         | <b>B</b> 12   | 2310   |                   | 330823 | GIDDAU                       | 9452195198   | 152   | 4,378.34     | #1/18/2918  | #1/23/2019   | \$2/09/2019           |       |         |                  |               | - Comme | 100          |                   |          |                     |            |
|         |             | 40      |           | 142029       |         | 96 F C        | 5 1110 |                   | 207605 | Actestics A5 Lose 186        | CP4/129687   | 150   | 4.825.38     | \$1/11/2019 | 81/23/2018   | 85/12/2019            |       |         |                  |               |         |              |                   |          |                     |            |
|         |             | 40 2    |           | 141996       |         | 96 B          | 5 1110 |                   | 227414 | Actantana AS (non 146)       | CDN/106421   | 152   | 1,658.00     | 12/18/2016  | 81,06/2019   | 12/16/2018            |       |         |                  |               |         |              |                   |          |                     |            |
|         |             | 60      |           | 141655       |         |               | 1110   |                   | 326629 | Galar                        | 9946292253   | 150   | 185.68       | 10/25/2018  | 80,007/2018  | 11/24/2018            |       |         |                  |               |         |              |                   |          |                     |            |
|         |             | 60      |           | 142244       |         | 1.1           | 1110   |                   | \$1001 | ALKA, Soldaria, Sarth, A.    | 310-004421   | 150   | 417.53       | 12/21/2018  | #1/17/2019   | \$1/50/2019           |       |         |                  |               |         |              |                   |          |                     |            |
|         |             | 49 -    |           | 128999       |         | 1             | 1310   |                   | 215263 | Cleforen Industrial Cont.    | 7942         | 150   | 2,329.65     | 12/28/2018  | 81/21/2019   | 82/11/2018            |       |         |                  |               | 1       |              |                   |          |                     |            |
|         |             | \$1 4   |           | 120110       |         | 86 B          | 1110   |                   | 207585 | ASSETANT, S.A. MA            | FYARA LEXOR  | 208   | 200,62t.     | 12/18/2018  | 12/18/2018   | 82/18/2019            |       |         |                  |               | 1       |              |                   |          |                     |            |
|         |             | 54      |           | 137617       |         | 後にと           | 1109   |                   | 313083 | Baty strehmler Deam.         | [AVEL37336A  | 160   | 2,643.28     | 93/96/2016  | 13/18/2018   | 11/14/2018            |       |         |                  |               | 1       |              |                   |          |                     |            |
|         |             | 41      |           | 127820       |         | H C           | 1110   |                   | 212282 | Bachrithhmfer Deater.        | DV0137330    | 185   | 3.821.09     | 12/17/2018  | 10/17/2018   | #1/53(2019            |       |         |                  |               | 1       |              |                   |          |                     |            |
|         |             | 41      |           | 13HES        |         | 1             | 1110   |                   | 2020   | Ename.H2                     | 946017025    | 0.6   | 4,582,38     | 12/07/2018  | 81/21/2019   | 81/16/2018            |       |         |                  |               | 1       |              |                   |          |                     |            |
|         |             | 61      |           | 126303       |         | 11 2          | 6111 0 |                   | 316727 | Court Statement Carp         | 113154762    | 152   | 2,542.78     | 87/12/2018  | 81/22/2018   | 88/26/2018            |       |         |                  |               | 1       |              |                   |          |                     |            |
|         |             | 84      |           | 136303       |         | 6 ( ) C       | 1110   |                   | 316732 | CONT.EDADCRET.CHD            | 313194764    | 180   | 1.038.24     | 87/12/2018  | 81/23/2018   | 85/26/2018            |       |         |                  |               | 1       |              |                   |          |                     |            |
|         |             | Ar .    |           | 122528       |         | M (C          | 1110   | 1069042811 20     | 207182 | Gelear Hanapartent Inc       | 11501134     | 050   | 285.00       | 10/31/2018  | 11/08/2018   | 11/36/2018            |       |         |                  |               | 1       |              |                   |          |                     |            |
|         |             | 40      |           | 125512       |         | <b>H</b> 4    | 1110   |                   | 41017  | KLAX Deutschland Gm          | 38324332     | 818   | 7,628.72     | 10/22/2018  | 12/14/2018   | 10/23/2018            |       |         |                  |               | 1       |              |                   |          |                     |            |
|         |             | 4       |           | 121810       |         | 8.8           | 1110   |                   | 330526 | Inteleasted Sectors, L.      | 5432904      | 150   | 45.89        | 10/15/2018  | 35/23/2018   | 31/14/2018            |       |         |                  |               | 1       |              |                   |          |                     |            |
|         |             | 80      |           | 102100       |         | 14 ( B        | 1110   |                   | \$2012 | ALM.S. Con-Ball david threby | 55902420     | 100   | 715.84       | 67/00/2018  | 80/24/2028   | PARALINE.             |       |         |                  |               |         |              |                   |          |                     |            |

#### Line Item

Line item view allows the user to see at a glance how the expense is being charged.

| 🛃 Image | 💽 🔍 Line 1  | ltem | s 📩      | History 🔀 Co | ommer | nts 🔒    | Acti | ual Ag | jents     |           |      |      |          |            |     |
|---------|-------------|------|----------|--------------|-------|----------|------|--------|-----------|-----------|------|------|----------|------------|-----|
| 312     | <b>=</b> M( | æ[   | <b>B</b> |              | 0     |          |      | -      |           |           |      |      |          |            |     |
| Line It | ems         |      |          |              |       |          |      |        |           |           |      |      |          |            |     |
| Doc. Id | Doc. Item   | D/C  | Material | Purch.Doc.   | Item  | Quantity | OUn  | OPU    | Net Price | Amount    | Text | Tax  | tax Code | Tax Jur.   | Tax |
| 136635  | 1           | S    |          | 4500110524   | 10    | 0.288    | AU   | PC     | 67,600.00 | 19,468.80 |      | 0.00 | I0       | 0509921101 | C   |
| 136635  | 2           | S    |          | 4500110524   | 20    | 1        | AU   | PC     | 7,293.00  | 7,293.00  |      | 0.00 | I0       | 0509921101 | C   |

#### History

History view allows the user to see at a glance the current and previous transaction status; as well as agents who have worked the item and any notes they have added.

| 🛃 Image | 💽 🖾 Line Items            | story                                                                                                    | Comments              | Actual Agents                  |             |                   |
|---------|---------------------------|----------------------------------------------------------------------------------------------------|-----------------------|--------------------------------|-------------|-------------------|
| 9 2     | ▝▝▓▓▝▌▖▙                  |                                                                                                    |                       |                                |             |                   |
| Proces  | ss History                |                                                                                                    |                       |                                |             |                   |
| Comment | Activity                  | Status                                                                                                    | Process Type          | Document Status                | Actual Role | Actual Agent      |
| 63      | Refer for Information     | <b>~</b>                                                                                                    | Invalid Currency (PO) | Created                        | ZPO_BUYER   | Daniel Tinkler    |
| 63      | Refer to PO Invoice Buyer | <ul> <li>Image: A second second s</li></ul> | Invalid Currency (PO) | Created                        | ZPO_APPROC  | Katherine Donovan |
|         | Workflow Start            | <ul> <li>Image: A second second s</li></ul> | Invalid Currency (PO) | Created                        |             | JOBUSER           |
|         | Update status             | <b>~</b>                                                                                                    |                       | Validation Complete            |             | Jennifer Chappell |
|         | OCR Validation            | <b>~</b>                                                                                                    |                       | Sent for Validation            |             | Jennifer Chappell |
|         | DP Trigger                | <b>~</b>                                                                                                    |                       | Ready for Validation           |             | JOBUSER           |
|         | Update status             | <b>~</b>                                                                                                    |                       | Extraction Completed           |             | XOTX_REC          |
|         | OCR Extraction            | <b>~</b>                                                                                                    |                       | Sent to OCR                    |             | XOTX_REC          |
|         | IDH Trigger               | <b>~</b>                                                                                                    |                       | Sending data to ICC Dispatcher |             | JOBUSER           |
|         | Early Archiving           | <b>~</b>                                                                                                    |                       | Scanned                        |             | JOBUSER           |
|         | IDH Trigger               | <b>~</b>                                                                                                    |                       | Processing Archiving           |             | JOBUSER           |
|         | IDH Trigger               | <ul> <li>Image: A second second s</li></ul> |                       | Document Registered            |             | SAP Mailer        |

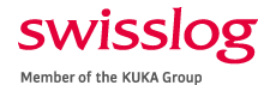

#### Comments

The comments tab shows all historical comments added during processing.

| Image     Image     Image |
|----------------------------------------------------------------------------------------------------|
| Changed By : D4TINKD<br>Changed On :01/21/2019 21:59:07<br>This should go against line item 1 of the PO.<br>Changed By :D4DONOK<br>Changed On :12/14/2018 17:31:43<br>please determine which PO line to post to                                                                                                    |

**Note:** If any comments have been added and the item has not moved from one status to another or from one user to another, the comments will not appear here. The comments would appear on the workplace screen indicated by the green comments icon from the *My Inbox* list.

| <b>Q</b> | 3) 😩 🖹 🕅 🕼 🏹 I 🖾 🦯 🚝 I 🗁 🕼 🖌 🖽 I 🚱 Show: 5 |    |          |    |               |     |            |    |    |        |            |
|----------|--------------------------------------------|----|----------|----|---------------|-----|------------|----|----|--------|------------|
| My I     | nbox (                                     | 33 | Hits     | )  |               |     |            |    |    |        |            |
| Proc     | Bulk Act.                                  | Da | WF H     | Ex | Doc. Id       | Doc | Re         | Im | Co | CoCode | DocumentNo |
| 040      |                                            | 66 | æ        | æ  | <u>145597</u> |     | Ø          |    |    | 1110   |            |
| 040      |                                            | 66 | 2        | æ  | <u>145534</u> |     | Ø          | 2  | Þ  | 1110   |            |
| 040      |                                            | 66 | 2        | æ  | <u>145417</u> |     | $\bigcirc$ |    |    | 1110   |            |
| 040      |                                            | ଟେ | <u> </u> | æ  | <u>145407</u> |     | 9          |    |    | 1110   |            |

#### Actual Agents

The actual agents tab displays which user currently has the item in their workflow.

| 🛃 Image 🛛 🗟 Line It                                                                                                    | ems 🔡 🚾 History   | 🕞 💀 Comments            | Se Attual Agents | <u> </u>                      |           |  |  |  |
|----------------------------------------------------------------------------------------------------|-------------------|-------------------------|------------------|-------------------------------|-----------|--|--|--|
| Image: State State Sta |                   |                         |                  |                               |           |  |  |  |
| Actual Agents                                                                                                    |                   |                         |                  |                               |           |  |  |  |
| Curr.Agent First name I                                                                                                    | Last name Departn | nent E-Mail Address     | Tel.no           | . Work item text              | Doc. Item |  |  |  |
| D4CHAPJ1 Jennifer                                                                                                    | Chappell Account  | ting jennifer.chappell@ | oswisslog.com    | Process Document 000000136635 |           |  |  |  |

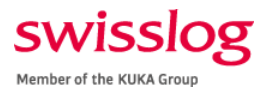

## Role-Based Procedures

#### Referring or Rerouting to Other Users

All users, except approvers, can refer or reroute a transaction to another user. Referring and rerouting are two different methods moving a transaction from one user to another. Either action ensures the invoice is forwarded to the correct individual for more efficient processing of invoices. Follow these steps for each procedure:

Referring to User

1. Click on the clock icon from the *Execution* column to open the transaction for referring.

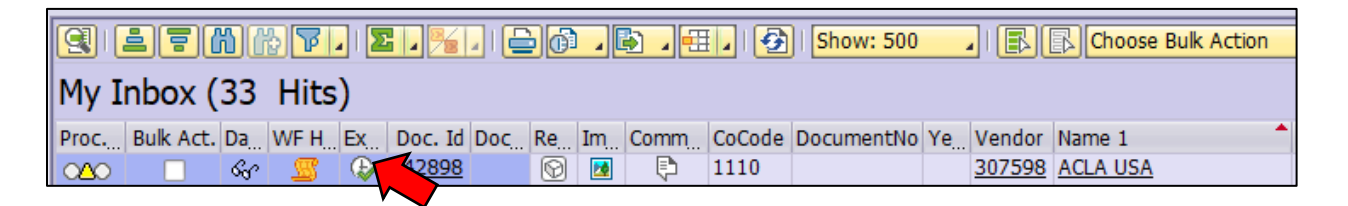

2. Once the Invoice opens, click on the **Open Comments** button from the top ribbon.

| Proc         | cess Non PO Pi       | rocessing - Global(Exp) - 00                      | 0000125787        |
|--------------|----------------------|---------------------------------------------------|-------------------|
| Hide Options | 🕒 Hide Detail Pane   | Display Image                                     | 🐨 Set to Obsolete |
| OPEN TEXT    | Vendor Invoice Manag | ement <sup>™</sup> for SAP <sup>®</sup> Solutions |                   |

3. The *Comments* window will open. Type in all details regarding what is needed from the user to which you are referring the invoice. Once done, click the **Save** button.

| E Edit Comments 000000125787 |
|------------------------------|
| Current Comments             |
|                              |
|                              |
| Save Cancel                  |

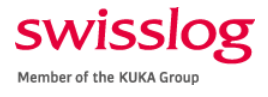

4. Click on the **Refer** button next to the role in which the invoice will be sent. In this example, the invoice is being referred to an AP processer.

| Process I                  | PO Proces       | sing - Global (l                      | Exp) - 00000    | 0073720        |                      |
|----------------------------|-----------------|---------------------------------------|-----------------|----------------|----------------------|
| Hide Options 🕒 Hid         | de Detail Pane  | Dpen Comments                         | 🛃 Display Image | Simulate Rules | Transformed Set to O |
| OPENTEXT Vendor            | Invoice Manag   | ement <sup>™</sup> for SAP* Solutions |                 |                |                      |
| Process Options for: Infor | mation Provider |                                       |                 |                |                      |
| Refer for Info             | Refer for Info  | mation                                |                 | Z              | INF PROVIDE          |
| Refer                      | Refer to Vend   | lor Maintenance                       |                 | Z              | VEND MAINT           |
| Refer                      | Refer to PO Ir  | nvoice AP Processor                   |                 | <u>Z</u>       | PO APPROC            |
| Refer                      | Refer to PO Ir  | nvoice Buyer                          |                 | Z              | PO BUYER             |
| Refer                      | Refer to Requ   | isitioner                             |                 | <u>Z</u>       | REQUISITION          |
| Defer                      | Defer to Recei  | Nor                                   |                 | 7              | PECETVER             |

5. The *Recipient List* will appear. Select the correct user and click **Continue**.

| Refer Refer to Receiver          |                               |      |
|----------------------------------|-------------------------------|------|
|                                  | 🖻 Maintain Recipient List 🛛 🗙 |      |
|                                  | Licore                        |      |
| Basic Data Line Items Accounting | 03613                         |      |
|                                  | Recipient List                |      |
| PO Reference G/L Account         | B User Name                   |      |
|                                  | ennifer Chappell              |      |
|                                  | Gill                          |      |
| Deau M. EDurchasian Itara        | Charlene Hunt                 |      |
| Docu M Purchasing Item M         | Amorette Kline                |      |
| 1 4500086002 0                   | Tricia Tinnon                 | -S C |
| 2 4500086002 0                   |                               |      |
| 3 4500086002 0                   |                               | G    |
| 4 4500086002 0                   |                               |      |
| 5 4500086002 0                   |                               |      |
|                                  |                               |      |
|                                  |                               |      |
|                                  | 🔁 Users 🔂 Users               |      |
|                                  |                               |      |
|                                  | <b>L</b>                      | 4    |
|                                  | Continue Cancel               |      |
|                                  |                               |      |
|                                  |                               |      |

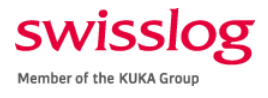

#### Referring to User Not in the Recipient List

If the user in which you want to refer the invoice in not in the *Recipient List*, follow these steps for adding the correct user:

|              | Interes to Requise  | one |       |                  |        |            |      |    |
|--------------|---------------------|-----|-------|------------------|--------|------------|------|----|
| Refer        | Refer to Receive    |     | Ż Ma  | intain Recipient | List   |            | X    |    |
|              |                     | T   | Jsers | ;                |        |            |      |    |
| Basic Data   | Line Items Accounti | וב  |       | Recipient        | : List |            |      |    |
|              |                     |     | 屘     | User Name        |        |            |      |    |
| PO Reference | e G/L Account       |     |       | Nad Mendis       |        |            |      |    |
| Dec. M       | Durahasing Them     |     |       |                  |        |            |      |    |
|              | Purchasing Item     | 4   |       |                  |        |            |      | тс |
| -            | 4500086002 0        | -   |       |                  |        |            |      | 10 |
| 2            | 4500086002 0        | -   |       |                  |        |            |      |    |
| 3            | 4500086002          | -   |       |                  |        |            |      | IN |
| 4            | <u>4500086002</u> 0 | -   |       |                  |        |            |      |    |
| 5            | <u>4500086002</u> 0 |     |       |                  |        |            |      |    |
|              |                     |     |       |                  |        |            |      |    |
|              |                     |     |       | <b>Users</b>     |        | Users      |      |    |
|              |                     | -   |       |                  |        |            |      |    |
|              |                     | -   |       |                  | ✓ Cont | inue 🔀 Car | ncel |    |
|              |                     |     |       |                  |        |            |      | i. |

1. From the *Recipient List* screen, click the **Users** button with the green plus sign.

2. Enter the d4 or h4 user name in the *User* field and click on the green checkmark. Note: If you don't know the user name, type in the last name.

| 🕞 Restrict Value Range (1) | ٤        |
|----------------------------|----------|
| Restrictions               |          |
| User                       | D4CHAPJ1 |
| Last name                  |          |
| First name                 |          |
| Department                 |          |
| Building code              |          |
| Room Number                |          |
| Extension                  |          |
| Cost center                | <u>k</u> |
| Internal mail              |          |
| Company                    |          |
| Company name               |          |
| City                       |          |
|                            |          |
| Maximum No. of Hits        | 500      |
| L                          |          |
|                            |          |

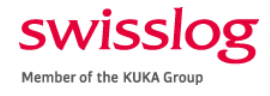

3. A list will appear, select the correct user name and click the green checkmark.

| Restrictions                   |                                    |
|--------------------------------|------------------------------------|
|                                | V                                  |
|                                |                                    |
| User Name Last name First name | Department Buildings Room No. Exte |
| D4CHAPJ1 CHAPPELL JENNIFER     | Accounting                         |

4. When you return to the *Recipient List*, make sure you remove any extra recipient names. Select the box next to the name to remove and click the **Users** button with the minus sign. The invoice will not be forwarded if more than one agent's name appears in the list.

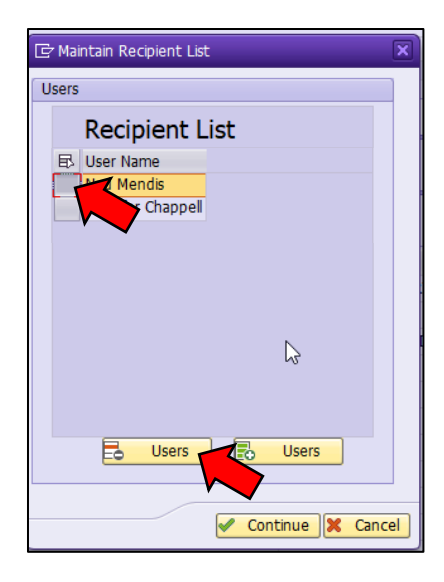

5. When your *Recipient List* includes the correct users, click the box next to the user's name and click **Continue.** 

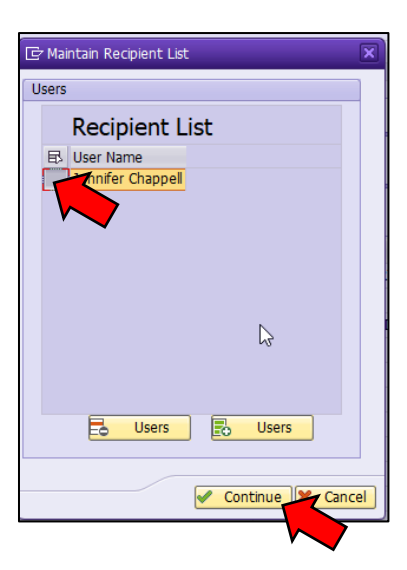

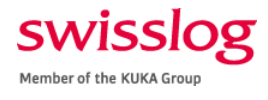

#### Rerouting to User

1. From your inbox, click on the org chart icon from the *Reroute* column next to the invoice to be re-routed.

| All | Inbo        | x ( | 544 | Hits)   |             |                           |              |               | ÷.      |       |           |                                |   |
|-----|-------------|-----|-----|---------|-------------|---------------------------|--------------|---------------|---------|-------|-----------|--------------------------------|---|
| Ex  | Doc         | Со  | Doc | Documen | Vendor      | Name 1                    | Current Role | Current Agent | Reroute | Recal | Reference | Exception Reason               |   |
| C   | <u>1412</u> | Þ   |     |         | <u>P081</u> | [D] Swisslog Automation G | ZPO BUYER    | D4JOHNL       | 7 🗗     | 2     | 914008673 | Invalid Vendor VAT Number (PO) | • |
| Ð   | <u>1225</u> |     |     |         |             | Swisslog Automation GmbH  | ZRECEIVER    | D4CAMPM       | 3       |       | 914008249 | Invalid Vendor VAT Number (PO) | • |

- 2. The *Process Re-Routing* window will appear. From the *New Role* field, select the applicable user to which you would like to reroute the invoice. Then click the green checkmark.
  - a. Select "ZPO\_APPROC" to re-route PO items back to AP processor.
  - b. Select "ZNPO\_APPROC" to re-route Non-PO items back to AP processor.

| Ι | Ex | Doc.         | Co | Doc | Doo | umen     | Vendor        | Name           | 1                     | Current Rol  | e Current            | A        |
|---|----|--------------|----|-----|-----|----------|---------------|----------------|-----------------------|--------------|----------------------|----------|
| I | æ  | <u>1412</u>  |    |     |     |          | P081          | [D] Sw         | visslog Automation G  | ZPO BUYE     | <u>R</u> <u>D4JO</u> | H        |
| I | Ø  | <u>1225</u>  |    |     |     |          |               | <u>Swisslo</u> | g Automation GmbH     | ZRECEIVER    | D4CA                 | MF       |
| I | Ø  | <u>1096</u>  | P  |     |     |          |               | Swisslo        | g Automation ambH     | ZREQUISIT    | I. <u>D4GO</u>       | )EF      |
| I | æ  | <u>1409</u>  |    |     |     |          | ss Re-Routing | n              |                       |              | 5                    | 2        |
| I | æ  | <u>1276</u>  |    |     |     |          |               | 9              |                       |              |                      |          |
| I | æ  | <u>1276</u>  |    |     |     | Process  | S Type Selec  | tion           |                       |              |                      |          |
| I | æ  | <u>1170</u>  |    |     |     | Current  | t Process Ty  | pe             | 920 Invalid Vendor VA | T Number (   | PO) 🔻                |          |
| l | æ  | <u>1108</u>  |    |     |     |          |               |                |                       |              |                      |          |
| I | æ  | <u>1031</u>  |    |     |     | Now D    |               |                | 920 Invalid Vendor VA | T Number (I  | PO) 💌                |          |
| l | æ  | <u>1031</u>  |    |     |     | New PI   | ocess type    |                | SZO INVAIIO VENUOI VA | i number (i  |                      |          |
| l | æ  | <u>83873</u> | P  |     | 1   |          |               |                |                       |              |                      |          |
| I | æ  | <u>1441</u>  |    |     | Ι.  |          |               |                |                       |              |                      |          |
| I | æ  | <u>1415</u>  |    |     |     | Role Se  | election      |                |                       |              |                      |          |
| I | æ  | <u>1396</u>  |    |     |     | Current  | t Role        |                | ZPO_BUYER PO Buyer    |              | •                    |          |
| I | æ  | <u>1309</u>  |    |     | 5   |          |               |                |                       |              |                      |          |
| I | æ  | <u>1227</u>  |    |     |     | Now R    | olo           | , I            |                       | rocessor - D |                      | -        |
| I | Ø  | <u>75732</u> |    |     |     | Here ite | ZINE PROV     | /IDER          | Information Provider  | 1000001 0    | o cuma               | 4        |
| I | æ  | <u>1315</u>  |    |     | 1   |          | ZPO APPR      | OC             | PO AP Processor - Doc | ument Proc   | essing               |          |
| 1 | æ  | <u>1377</u>  |    |     | 1   |          | ZPO_BUYE      | R              | PO Buyer              |              | ~                    |          |
| 1 | æ  | <u>60267</u> |    |     |     |          | ZRECEIVER     | 2              | Receiver              | 1            | ~                    | <u>-</u> |
| 1 | æ  | <u>1366</u>  |    |     |     |          | ZREQUISIT     | TIONER         | Requisitioner         |              | TI                   | NK       |
|   | Đ  | 1205         |    |     |     |          | ZVEND_MA      | AIN LEN        | vendor Maintenance    |              | BL                   | AC       |

3. The *Recipient List* will appear, click the box next to the correct user and click **Continue**.

| Vendor 3            | 🖙 Maintain Recipient List 🛛 🗙  |      |
|---------------------|--------------------------------|------|
| Name                | Users                          |      |
| Reference           | Recipient List                 |      |
| g 1= m m p          | User Name<br>Jennifer Chappell | I S  |
| All Inbox (544 Hit  | Cherine Donovan                |      |
| Ex Doc. Co Doc Docu | Chat ne Hunt                   | Curi |
| ⊕ 1376 ■            | Amorette Kline                 |      |
| (b) 1437 5100       | Sherrie MacAllister            | APP  |
| 1422 1900           | Thea filmon                    | APP  |
| 🚯 <u>1437.</u> 🔁    |                                | ZPC  |
| 🚱 <u>1315.</u> 🖡    |                                | ZNP  |
| 🚱 <u>1405.</u> 🔁    |                                | ZPC  |
| E100                | 🔁 Users 📑 Users                | APP  |
| Select "Continue"   |                                |      |
| ① 1412 5100         |                                | APP  |
| 🚯 <u>1437.</u> 🔁    | Continue Cancel                | ZPC  |
| 1355 1900           | 044. 313579 WSS Software.      | APP  |
| 🚱 <u>94131</u> 🔁    | 313549 TGW Systems Inc.        | ZRE  |

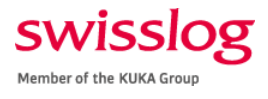

4. The *Comments* window will appear, allowing you to enter additional details. If you don't need to include any further details, type in "see comments". Click the **Save** button, and the invoice has been rerouted.

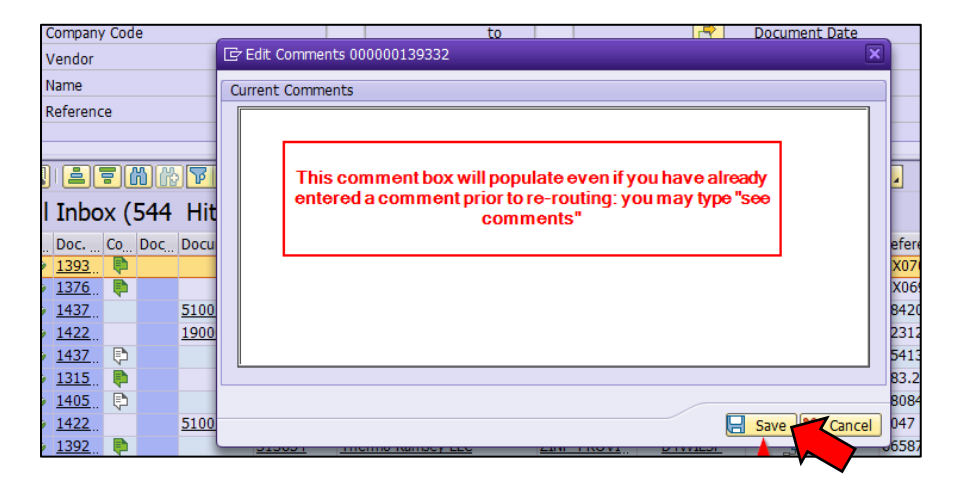

5. The bottom ribbon will confirm that the re-route was successful.

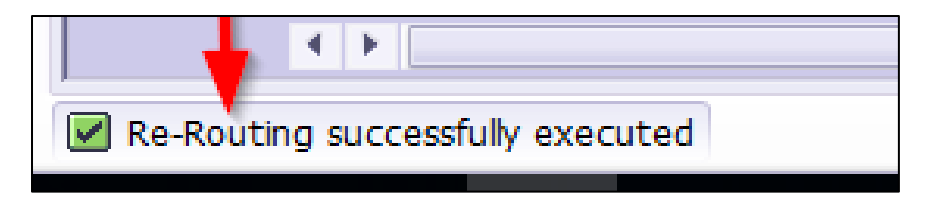

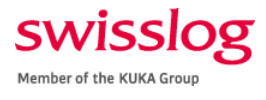

#### Approver

In this role, you must review, confirm, and approve the invoice for posting and payment. The invoice has been matched to the related PO or coded to the relevant cost center or WBS element.

The approver can correct the GL account, item amount, tax jurisdiction, WBS element, and cost center prior to approval. Use the following processes depending on the situation.

| Z Approval Goto      | Settings         | System Help                             |                    |               |                  |                  |                        |                        |         |
|----------------------|------------------|-----------------------------------------|--------------------|---------------|------------------|------------------|------------------------|------------------------|---------|
|                      | Toronda          |                                         |                    | 1 45 45 1     |                  | ~ =              |                        |                        |         |
| <b>v</b>             | •                | « 🔚 🚾 🧐                                 |                    | 14114         |                  | 0 🖷              |                        |                        |         |
| Approve Inv          | oice 190         | 00043913                                |                    |               |                  |                  |                        |                        |         |
|                      |                  | 0.1.10.10                               |                    |               | 0                |                  |                        |                        |         |
| Show Detail Pane     | SAP Invoice      | <ul> <li><u>SS</u>Unified Da</li> </ul> | ishboard 🛄 Add     | Attachment    | Usplay Image     | BaDisplay Attach | ments 🔟 View Log       |                        |         |
| OPEN TEXT Vendor     | Invoice Manage   | ement <sup>™</sup> for SAP* Solution    | 18                 |               |                  |                  |                        |                        |         |
|                      |                  |                                         |                    |               |                  |                  |                        |                        |         |
| Invoice Summar       | y Additional I   | Details                                 |                    |               |                  |                  |                        |                        |         |
|                      |                  |                                         |                    |               |                  |                  |                        |                        |         |
| Special Hand         | ling Instruction | ns                                      |                    |               |                  |                  |                        |                        |         |
| Vendor               |                  | 0000307109                              | 9 United Rentals ( | North America | ), Inc Do        | cument ID        | 111386                 |                        |         |
| Vendor Invoice #     |                  | 1110                                    | 001                |               | Pay              | ment Terms       | 2009<br>27.09.2017 Due | Date 27 10 2           | 017     |
| Invoice Amount       |                  | 774.26                                  |                    |               | Ta               | v Code           | T1 Auto-Calcul Tax     | Date 27.10.2           | 017     |
| Net Amount           |                  | 774,26                                  | USD                | 7             | Cre              | dit Memo         | Tax Amount             | ۲                      | 7       |
| Expense Type:        |                  | MA-Managem                              | ent Approval       | _             | -                |                  |                        | L.                     |         |
|                      |                  |                                         |                    | 0             |                  |                  |                        |                        |         |
| 360                  |                  |                                         |                    | VA            | T balance:       | ,00              | Balance:               | 0,00                   |         |
| Please Enter or Char | nge G/L Accou    | nt Information                          |                    |               |                  |                  |                        |                        |         |
| St G/L Acc           | Short Text       | t                                       | Cost Ctr           | D/C indic.    | Item Amount      | Percentage       | T., Tax Jur.           | WBS Elem.              |         |
| 400600               | External se      | rvices                                  |                    | Debit 🔻       | 673              | ,00 86,92        | 10 4770004301          | P-006340.02            | .01.(   |
| 400600               | External se      | rvices                                  |                    | Debit 💌       | 41               | ,25 5,33         | 10 4770004301          | P-006340.02            | .01.0   |
| 400600               | External se      | rvices                                  |                    | Debit 🔻       | 60               | ,01 7,75         | 10 4770004301          | P-006340.02            | .01.0   |
|                      |                  |                                         |                    | Debit •       |                  |                  | 11                     |                        | _       |
|                      |                  |                                         |                    | Debit *       |                  |                  | T1                     |                        |         |
|                      |                  |                                         |                    | Debit T       |                  |                  | T1                     |                        | -<br>-  |
| < >                  |                  |                                         |                    |               |                  |                  |                        |                        | 4 F     |
|                      |                  |                                         |                    |               |                  |                  |                        | Time Zone:             | CET     |
| Approver             | ¢                |                                         | Time Stamp         |               | Logged Action    |                  | D., D., Comments Sum   | mary                   |         |
| WF-BATCH             |                  |                                         | 19.11.2018         | 19:44:27      | Invoice submitte | d for Approval   |                        | -                      |         |
| 04CHAPJ1             |                  |                                         | 08.11.2018         | 15:59:16      | DP process step  |                  | PLEASE REVIEW          | AND ADVISE IF THI      | S REL   |
| 04JOHNL              |                  |                                         | 03.10.2018         | 15:35:32      | DP process step  |                  | 10-3-18 I have n       | o clue what this is. № | lust be |
| D4DONOK              |                  |                                         | 28.09.2018         | 17:35:39      | DP process step  |                  | provide PO to pro      | ocess                  | -       |
|                      |                  |                                         |                    |               |                  |                  |                        |                        | ¥       |
|                      |                  |                                         |                    |               |                  |                  |                        |                        | 4 1     |
| Add Commen           | ts 🖪             | Inquire                                 |                    | 🖉 Арр         | ove 🧟 Re         | ject 📂 For       | ward                   | Return to In           | box     |

Approve an Invoice

- 1. Review all the data for accuracy and make necessary updates to correct the data. For each change made, please save by clicking on the blue disk icon.
- 2. Comments
  - a. If you need to provide additional details to the AP, click the Add Comments button.

| D4JOHNL 03           | 3.10.2018 15:35:32 DP process step | 10-3-18 I have no clue what this is. Must be |
|----------------------|------------------------------------|----------------------------------------------|
| D4DONOK 21           | 8.09.2018 17:35:39 DP process step | provide PO to process                        |
|                      |                                    | Ψ.                                           |
|                      |                                    | 4 F                                          |
| Add Comments Inquire | 🧬 Approve 🧟 Reject 📂 I             | Forward 🏷 Return to Inbox                    |
|                      |                                    |                                              |

b. In the window, type in the necessary details and save them by clicking on the blue disk icon.

| _ | л |   |
|---|---|---|
| - | 1 |   |
|   | . |   |
|   |   | ╡ |

c. To return to the main screen, click the green return icon.

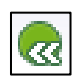

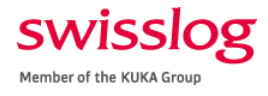

3. If no additional action is required and the invoice is correct, click the **Approve** button.

|       | United Rentals ( | North America | ), Inc      | Docume      | nt ID      |    | 11: | 1386   |
|-------|------------------|---------------|-------------|-------------|------------|----|-----|--------|
| 32-00 | 01               |               |             | Paymen      | t Terms    |    | 20  | 09     |
|       |                  |               |             | Invoice     | Date       |    | 27  | .09.   |
|       |                  |               |             | Tax Coo     | le         |    | 11  | Aut    |
|       | USD              |               |             | Credit M    | emo        |    |     | т      |
| gemen | t Approval       | ¢             | -           |             |            |    |     |        |
|       |                  | VA            | T balance:  | 0,00        |            |    | E   | Balanc |
| on    |                  |               |             |             |            |    |     |        |
|       | Cost Ctr         | D/C indic.    | Item Amoun  | t           | Percentage | Т  | Ta  | x Jur. |
|       |                  | Debit 🔻       |             | 673,00      | 86,92      | IO | 47  | 7000   |
|       |                  | Debit 🔻       |             | 41,25       | 5,33       | IO | 47  | 7000   |
|       |                  | Debit 🔻       |             | 60,01       | 7,75       | IO | 47  | 7000   |
|       |                  | Debit 💌       |             |             |            | 11 |     |        |
|       |                  | Debit 🔻       |             |             |            | 11 |     |        |
|       |                  | Debit 🔻       |             |             |            | 11 |     |        |
|       |                  | Debit 💌       |             |             |            | 11 |     |        |
|       |                  |               |             |             |            |    |     |        |
|       | Time Stamp       |               | Logged Ac   | tion        |            | D  | D   | Com    |
|       | 19.11.2018       | 19:44:27      | Invoice sub | omitted for | Approval   |    |     |        |
|       | 08.11.2018       | 15:59:16      | DP process  | step        |            |    | 63  | PLEA   |
|       | 03.10.2018       | 15:35:32      | DP process  | step        |            |    | R   | 10-3-  |
|       | 20 00 2010       | 17.35.39      | DP process  | step        |            |    | Ph. | provi  |

- 4. A second screen will appear:
  - a. Single approver
    - i. If you are the only approver, the next screen will serve as a confirmation screen to ensure the user wants the invoice posted and paid.
    - ii. Click the **Approve** button.
  - b. Additional approval required
    - i. If another approver is required, the name of the next approver will populate in the fields. If the name is incorrect, you update the field by clicking on the **Name Search** button.
    - ii. In the comments field, type an information that will assist the next approver with his/her review.
    - iii. Click the **Approve** button.

| e Item Processing |                            |             |
|-------------------|----------------------------|-------------|
| boose Next User   |                            |             |
| User ID           | WINSTON.JONES              | Mame Search |
| Email ID          | WINSTON.JONES@SWISSLOG.COM |             |
| First Name        | WINSTON                    |             |
| Last Name         | JONES                      | ī •         |
| mments:           | ik pi                      |             |
| mments:           |                            |             |

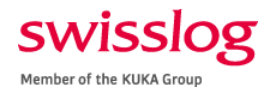

#### Forward an Invoice

Unlike other roles, approvers do not have the option to refer or reroute the invoice to other users. Forwarding may occur for several reasons:

- The current user is not the correct approver.
- The current user does not have all the necessary detail to approve the expense.
- The current user is aware of an additional approval that will be required outside of the system default parameters

The approver must use the "Forward" function described below:

1. Click the **Forward** button.

|          | Log  | ged Act  | ion          |         | D.,     | D (  |
|----------|------|----------|--------------|---------|---------|------|
| 19:44:27 | Inv  | oice sub | mitted for A | pproval |         | -    |
| 15:59:16 | DP   | process  | step         |         |         | P    |
| 15:35:32 | DP   | process  | step         |         |         | 1    |
| 1 35:39  | DP   | process  | step         |         |         | [Eap |
| App      | rove | 10       | Reject       | -       | Forward | ~    |
|          |      |          |              |         |         | ł    |

2. In the *Forward Invoice* window, type in the d4 or h4 username. If this is unknown, click the **Name Search** button to find the correct user.

| ne Item Processing |                         |                           |
|--------------------|-------------------------|---------------------------|
| orward Invoice     | - United Rentals (North | America), Inc , 774,26 U. |
| Forward to         | T                       |                           |
| User ID            | j 1                     | Name Search               |
| Email ID           |                         |                           |
| First Name         |                         |                           |
| Last Name          |                         |                           |
| <u>ini pe (</u>    | iii: ti                 |                           |
|                    | 114 6-4                 | In the Indefitience       |
|                    |                         | LIT - LIT OF THES         |

3. Enter any additional details in the *Comment* field. Click the **Forward** button.

|   | Li 1, Co 1 | Ln 1 - Ln 1 of 1 ines |  |
|---|------------|-----------------------|--|
| È | Forward    | X Cancel              |  |
|   |            |                       |  |

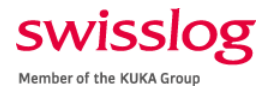

#### Reject an Invoice

If an invoice cannot be approved, **DO NOT CLICK THE REJECT BUTTON!** This will no longer allow the AP to make changes, and the item will be removed from the workflow. Follow these steps disapprove the workflow:

1. Click the **Add Comments** button.

| Approve        | Invoic         | e 1900      | 043913                                               |                   |           |        |             |              |                |      |                  |             |              |       |
|----------------|----------------|-------------|------------------------------------------------------|-------------------|-----------|--------|-------------|--------------|----------------|------|------------------|-------------|--------------|-------|
| Show Detail Pa | ne 📑 SAP       | Invoice     | Section 2018 2019 2019 2019 2019 2019 2019 2019 2019 | hboard 👘 Add      | Attachme  | nt     | 🕼 Display I | mage 🖳 😾     | Display Attach | ment | ts 🛛 🛄 View Log  |             |              |       |
| OPENTEXT       | Aendor Invoice | e Managem   | ent <sup>**</sup> for SAP* Solutions                 |                   |           |        |             |              |                |      |                  |             |              |       |
| Invoice Su     | nmary A        | ditional De | tais                                                 |                   |           |        |             |              |                |      |                  |             |              |       |
| Spacie         | l Handing Tr   | etructions  |                                                      |                   |           |        |             |              |                |      |                  |             |              |       |
| Vendor         | r Harloing II  | ISUUCUONS   | 0000307109                                           | United Rentals (I | North Ame | rica)  | Inc         | Documer      | at ID          |      | 111386           | 1           |              |       |
| Vendor Invoice | #              | [           | 50391582-0                                           | 01                |           | 11007/ |             | Payment      | Terms          |      | 2009             |             |              |       |
| Company Cod    | •              |             | 1110                                                 |                   |           |        |             | Invoice E    | Date           |      | 27.09.2017 D     | ue Date 23  | 7.10.201     | 7     |
| Invoice Amour  | t              | 1           | 774,26                                               |                   |           |        |             | Tax Cod      | e              |      | 11 Auto-Calcul 1 | ax          |              |       |
| Net Amount     |                | [           | 774,26                                               | USD               | 1         |        |             | Credit Me    | emo            |      | Tax Amou         | nt T        |              |       |
| Expense Type   |                |             | MA-Manageme                                          | nt Approval       | -         |        | -           |              |                |      |                  | L.          |              |       |
|                |                |             |                                                      |                   | ¢         |        |             |              |                |      |                  |             |              |       |
|                |                |             |                                                      |                   |           | VAT    | balance:    | 0,00         |                |      | Balance:         | 0,00        |              |       |
| Please Enter o | r Change G/    | L Account   | Information                                          |                   |           |        |             |              |                |      |                  |             |              |       |
| St G/L Ad      | c Sh           | ort Text    |                                                      | Cost Ctr          | D/C indic | . 1    | Item Amoun  |              | Percentage     | T    | Tax Jur.         | WBS Ele     | m.           |       |
| 4006           | 0 Ext          | ternal serv | ices                                                 |                   | Debit     | +      |             | 673,00       | 86,92          | IO   | 4770004301       | P-0063      | 40.02.0      | 1.(   |
| 4006           | 0 Ex           | ternal serv | ices                                                 |                   | Debit     | Ŧ      |             | 41,25        | 5,33           | 10   | 4770004301       | P-0063      | 40.02.0      | 1.0   |
| 4006           | 0 Ex           | ternal serv | ices                                                 |                   | Debit     | Ŧ      |             | 60,01        | 7,75           | 10   | 4770004301       | P-0063      | 40.02.0      | 1.0   |
|                |                |             |                                                      |                   | Debit     | *      |             |              |                | 11   |                  |             |              |       |
|                |                |             |                                                      |                   | Debit     | *      |             |              |                | 11   |                  |             |              |       |
|                |                |             |                                                      |                   | Debit     | -      |             |              |                | 11   |                  |             |              |       |
|                |                |             |                                                      |                   | Debit     | *      |             |              |                | 11   |                  |             |              |       |
|                |                |             |                                                      |                   |           |        |             |              |                |      |                  | Time        | 7            | -     |
|                |                | 0           |                                                      | The Change        |           |        |             | 1            |                | 0    | 0.0              | Time        | zone:        |       |
| /F-BATCH       |                |             |                                                      | 19,11,2018        | 19:44:    | 27     | Invoice sub | mitted for a | Annroval       | 0    | D., Comments St  | ammary      |              |       |
| 4CHAP11        |                |             |                                                      | 08.11.2018        | 15:59:    | 16     | DP process  | step         | -tpprovidi     |      | PLEASE REVIE     | W AND ADVIS | E IE THIS I  | REL   |
| 4JOHNL         |                |             |                                                      | 03.10.2018        | 15:35:    | 32     | DP process  | step         |                |      | 10-3-18 I have   | no due what | this is. Mus | it be |
| 4DONOK         |                |             |                                                      | 28.09.2018        | 17:35:    | 39     | DP process  | step         |                |      | provide PO to    | process     |              |       |
|                |                |             |                                                      |                   |           |        |             |              |                |      |                  |             |              |       |
|                |                |             |                                                      |                   |           |        |             |              |                |      |                  |             | 4            | ÷.    |
|                |                |             |                                                      |                   |           |        | 10          |              | 1.             |      |                  | Int.        |              |       |

- 2. In this window, type in all details describing the reason for non-payment. Include any actions that must be taken to correct the invoice (e.g., credit memo, rebill, etc.). Click the **Save** button.
- 3. Save the invoice by clicking on the blue disk icon.
- 4. Open outlook and begin creating an email to send to the AP specialist and senior specialist. Provide all necessary details need for the AP to recall this item if it needs to be removed from the workflow or rerouted to another user. Use the template below:
  - To: AP Specialists
  - Subject: Invoice to be Removed from Workflow
  - Body: Hello,

SAMPLE TEXT: The invoice related to the details below should be removed from the workflow as the vendor incorrectly billed us. The vendor will be sending a new bill.

- Document ID
- Vendor number
- Referent number
- Gross amount
- Document No. (if available)

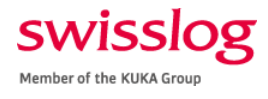

#### Buyer [PO]

In this role, you must take additional action (e.g., submit a change order) before the invoice can be processed. The **Comments** button will provide all the details regarding what is required for invoice processing. Follow these steps if you are assigned tasks as a buyer:

1. Click the **Comments** button located above the invoice image to see the request for information.

| Hide Options 🕞 Hide De                                                                                                    | atal Pane 🛛 🏴 Open Comments 🛛 Display Imag   | e 🔟 Set to Obsolete 🛛 | 🖙 Rescan 🔂 Help     |         |                                                                        |                         |                     |                         |                       |
|----------------------------------------------------------------------------------------------------|----------------------------------------------|-----------------------|---------------------|---------|------------------------------------------------------------------------|-------------------------|---------------------|-------------------------|-----------------------|
| OPEN TEXT Vendor Invo                                                                                                    | ice Management <sup>22</sup> to 54P* Seviers |                       |                     |         |                                                                        |                         |                     |                         |                       |
| or an end of the end of the end o |                                              |                       |                     |         |                                                                        | -                       |                     |                         |                       |
| Process Options for: PO Buyer                                                                                                    |                                              |                       |                     | 🛃 Image | History 💀 Comment                                                      |                         |                     |                         |                       |
| Apply Rules App                                                                                                    | ply Business Rules                           |                       |                     |         |                                                                        |                         | 70.0%               |                         |                       |
| Refer for Info Ref                                                                                                    | er for Information                           | ZINF                  | PROVIDER            | E (     |                                                                        |                         | 79.976 *            |                         | () s                  |
| Refer Ref                                                                                                    | er to PO Invoice AP Processor                | <u>ZPO</u><br>780     | APPROC              |         |                                                                        | · ·                     |                     |                         |                       |
| THE VIM V                                                                                                    | NORKPLACE FEATUR                             | 200                   | DUTES               |         |                                                                        |                         |                     |                         |                       |
|                                                                                                    |                                              |                       |                     |         |                                                                        |                         |                     | -                       |                       |
|                                                                                                    |                                              |                       |                     |         | INVOICE                                                                |                         |                     | St                      | orage Solutions       |
|                                                                                                    |                                              | -                     |                     |         | INVOICE                                                                |                         |                     | P                       | ACKING DIVISION       |
| base base base base                                                                                                    | Process y Other Da                           | u                     |                     |         | ARESTANT, S.A.                                                         |                         |                     |                         |                       |
| Invoice in foreign currence                                                                                                    | v (PO)                                       |                       |                     |         | Pol. Ind. Montes de Cierzo<br>Ctr.N-232,Km.88                          |                         | SWISSLOG LOGI       | STICS                   | 00117000              |
| Vendor Data                                                                                                    |                                              |                       |                     |         | 31500 Tudela (Navarra) SPAIN<br>Tel. +34 948 844480/Fax. +34 948 84442 | 0                       | 161 Enterprise Driv | /e                      | SOLUTION              |
| Vendor Number                                                                                                    | 307585 Display Vendor                        | Part. Bank Type       | IBAN                |         | N.I.F. ESA48404958                                                     | -                       | 23603               |                         |                       |
| Vendor Name                                                                                                    | ARESTANT, S.A. AKA AR Storage                | Bank name             | 2000                |         | Please, send documents to the office:                                  |                         | US - Estados Unid   | 05                      |                       |
| Name 2                                                                                                    |                                              | Bank Account          | 2210514218          |         | Parque Tecnológico de Zamudio                                          |                         |                     |                         |                       |
| IBAN                                                                                                    | ES1400491800182210514218                     | Bank number           | 491904 Display Bank |         | 48170 Zamudio(Vizcaya) SPAIN                                           |                         |                     |                         |                       |
|                                                                                                    |                                              | Reference             |                     |         | TEL. +34 94 4317941/Fax. +34 94 43178                                  | 38                      |                     | NIF:                    |                       |
| Street / House No                                                                                                    | Parque Tec. Zamudio edif. 105-1A             | Country               | y / Region ES 48    |         |                                                                        | VOUP/PEE                | OPDER               | CLIENT                  | DAVMENT TEDMS         |
| Postl Code / City                                                                                                    | 48170 Zamudio                                | PO Box                | Group               |         | EVAR3/1803815 18/12/20                                                 | NEBRASKA                | PVAR3/1603127       | 4313020                 | Bank Transfer 60 Davs |
| De stelaet Dete                                                                                                    |                                              |                       |                     | Þ       |                                                                        | 470001110               |                     |                         | can nanor co coyo     |
| Recipient Data                                                                                                    | Cutato Cutato Lastation                      |                       |                     |         | 10% OF THE CONTRACT PRI                                                | CE SHALL BE DUE AT FINA | ACCEPTANCE CER      | TIEICATE                |                       |
| Company Code                                                                                                    | Enteronice Drive                             | 161 Country           |                     |         | Nº PO 4500061226                                                       |                         |                     |                         |                       |
| Posti Code / City                                                                                                    | 23603 Newport News                           | PD Box                |                     |         |                                                                        | INSTALLATION-           |                     | 183.449,26<br>86.249,74 | EUR                   |
|                                                                                                    |                                              |                       |                     |         |                                                                        |                         |                     | 269 699 00              | EUR                   |
| Invoice Data                                                                                                    |                                              |                       |                     |         | 10% OF THE CHANGE ORDE                                                 | RS #1 TO #4             |                     | 40.044.74               | 510                   |
| Trans./event                                                                                                    | Invoice 👻                                    |                       |                     |         |                                                                        | INSTALLATION-           |                     | - <u>7.677.56</u>       | EUR                   |
| Reference Number                                                                                                    | FVAR3/1803815                                | Document Date         | 12/18/2018          |         |                                                                        |                         |                     | 23.922,3                | EUR                   |
| Auto-Calculate Tax                                                                                                    |                                              | Supply Date           | 12/18/2018          |         | DANCO - DSCH                                                           |                         |                     |                         |                       |
| Gross Amount                                                                                                    | 293,621.30 EUR                               | Galance Balance       | 0.00                |         | IBAN: ES14 0049 1800 1822                                              | 1051 4218               |                     |                         |                       |
| Tax Amount                                                                                                    | 0.00                                         | Tax Code              | IO Tax Rate         |         | owir I: bouneSMM                                                       |                         |                     |                         |                       |
| Unpl. del. csts                                                                                                    |                                              |                       |                     |         |                                                                        |                         |                     |                         |                       |
| Freight Amount                                                                                                    |                                              |                       |                     |         |                                                                        |                         |                     |                         |                       |
|                                                                                                    | [                                            | DN LIST               |                     |         |                                                                        |                         |                     |                         |                       |
| PO Number                                                                                                    | 4500061226                                   | POLISC                |                     |         |                                                                        |                         | BASE                | IMPONIBLE               | 293.621,30            |

2. Read all comments before completing the tasks. Below are three sample comments a buyer may receive.

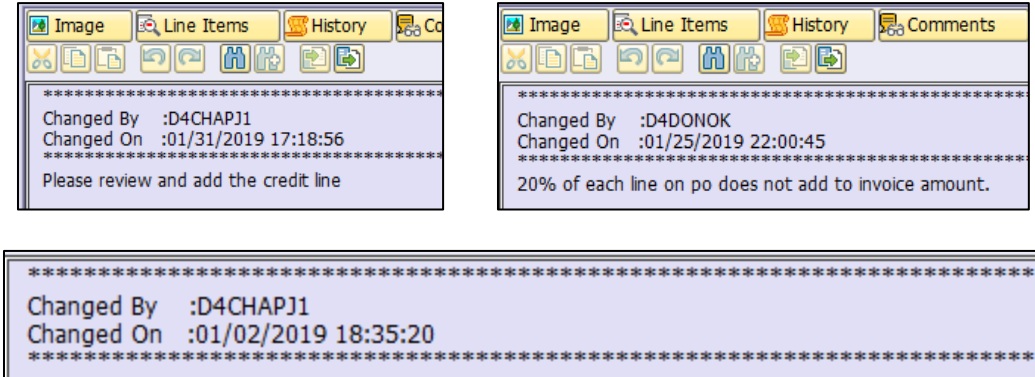

no funds available on PO - please review and increase funds to cover invocie expense.

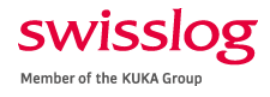

3. Complete the task(s). Don't forget to document progress in the comments field. To add a comment, click the **Open Comments** button on the top ribbon to enter your comments before referring to another user.

| Hide Options | 🕒 Hide Detail Pane   | 🖗 Open Comments 🛛 🖓 Display Image     | 🐨 Set to Obsolete | Rescan | 🔂 Help |
|--------------|----------------------|---------------------------------------|-------------------|--------|--------|
| OPEN TEXT    | Vendor Invoice Manag | ement <sup>™</sup> for SAP* Solutions |                   |        |        |

- a. If you need additional information to complete these tasks, click on **Refer for Info**. A Recipient List will appear allowing you to select the user and click **Continue**.
- b. If you are not the PO owner, click on **Refer to PO Invoice Buyer**.
- 4. If all required information is complete, click on **Refer to AP Processor**.

| Hide Options 🛛 🕞 Hide Detail Pane | Popen Comments                        | 💆 Display Image | 📅 Set to Obsolete | Rescan     | 🔂 Help |
|-----------------------------------|---------------------------------------|-----------------|-------------------|------------|--------|
| OPENTEXT Vendor Invoice Manag     | ement <sup>™</sup> for SAP* Solutions |                 |                   |            |        |
| Process Options for: PO Buyer     |                                       |                 |                   |            |        |
| Trocess options for the buyer     |                                       |                 |                   |            |        |
| Apply Rules Apply Business        | Rules                                 |                 |                   |            |        |
| Refer for Info Refer for Infor    | mation                                |                 | ZIN               | F PROVIDER |        |
| Refer Lefer to PO In              | voice AP Processor                    |                 | ZPC               | APPROC     |        |
| Refer S to PO Ir                  | voice Buver                           |                 | ZPC               | D BUYER    |        |
| THE VIM ORKPLAC                   | E FEATUR                              |                 |                   |            |        |

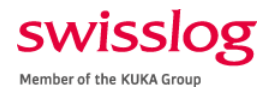

#### Information Provider

In this role, you are required to provided details about an invoice before it can be processed. The **Comments** button will provide all the details regarding what is required for invoice processing. Follow these steps if you are assigned tasks as an information provider:

1. Click the **Comments** button located above the invoice image.

| Process PO                      | Processing - Global (Exp) - 0000               | 000138018             |                 |              |     |   |                                           |                       |                      |                                    |                  |                       |
|---------------------------------|------------------------------------------------|-----------------------|-----------------|--------------|-----|---|-------------------------------------------|-----------------------|----------------------|------------------------------------|------------------|-----------------------|
| Hide Options 🛛 🕒 Hide De        | etail Pane 🛛 🍋 Open Comments 📑 Display Imag    | e 📅 Set to Obsolete 🗳 | 🖻 Rescan 🔛 Help |              |     |   |                                           |                       |                      |                                    |                  |                       |
| OPENTEXT Vendor Invo            | ice Management <sup>™</sup> for SAP* Solutions |                       |                 |              |     |   |                                           |                       | _                    |                                    |                  |                       |
| Process Options for: Informatio | on Provider                                    |                       |                 |              |     |   | 📧 Image 🖉 History                         | Comments              | $\checkmark$         |                                    |                  |                       |
| Refer for Info Ref              | fer for Information                            | ZINF                  | PROVIDER        |              |     |   |                                           |                       |                      |                                    |                  |                       |
| Refer                           | fer to PO Invoice AP Processor                 | ZPO                   | APPROC          |              |     |   |                                           |                       |                      |                                    |                  |                       |
| Refer                           | fer to PO Invoice Buyer                        | ZPO                   | BUYER           |              |     |   |                                           |                       | · • •                |                                    |                  |                       |
|                                 |                                                |                       |                 |              |     |   |                                           |                       |                      |                                    |                  |                       |
|                                 |                                                |                       |                 |              |     |   | INVOICE                                   |                       |                      |                                    | S                | torage Solutions      |
|                                 |                                                |                       |                 |              |     |   |                                           |                       |                      |                                    | R                | ACKING DIVISION       |
|                                 |                                                |                       |                 |              | - ( | 2 | ARESTANT, S.A.                            | -                     |                      | SWISSLOG LOGI                      | STICS            |                       |
| Basic Data Line Items           | Accounting Tax Process Other Da                | ta                    |                 |              |     |   | Ctr.N-232.Km.86                           |                       |                      | WAREHOUSE & I                      | DISTRIBUTIO      | N SOLUTION            |
|                                 |                                                |                       |                 |              |     |   | Tel. +34 948 8444807                      | xx. +34 948 844420    |                      | 161 Enterprise Dri<br>Newport News | ve               |                       |
| Invoice in foreign currence     | γ (PO)                                         |                       |                 |              | . ÷ |   | (Merchandise expedition                   | n and reception place | 0                    | 23603                              |                  |                       |
| Vendor Data                     |                                                |                       |                 |              |     |   | Please,send docume                        | ts to the office:     |                      | 03 - Estados Onic                  | 105              |                       |
| Vendor Number                   | 307585 Display Vendor                          | Part. Bank Type       | IBAN            |              |     |   | Parque Tecnológico di<br>Edificio 105-1 A | Zamudio               |                      |                                    |                  |                       |
| Vendor Name                     | ARESTANT, S.A. AKA AR Storage                  | Bank name             | XXXX            |              |     |   | 48170 Zamudio(Vizca)                      | a) SPAIN              |                      |                                    |                  |                       |
| Name 2                          |                                                | Bank Account          | 2210514218      |              |     |   | TEL: +34 94-4317941/                      | ax. +34 94 4317838    |                      |                                    | NIF:             |                       |
| IBAN                            | E\$1400491800182210514218                      | Bank number           | 491904          | Display Bank |     |   |                                           |                       | HOUR PEE             | 00000                              |                  |                       |
| Character & Laboratory Mar      | Descus Tes Territo odda 405 44                 | Kererence             | ( Basian        | 50 40        |     |   | INVOICE                                   | DATE                  | NEBRASKA             | ORDER                              | CLIENT           | PAYMENT TERMS         |
| Bortl Code / Chy                | 49170 Zamudio                                  | BO Box                | / Negion        | EO NO        |     |   | PVAR3/10030                               | 5 10/12/2018          | 4300061226           | PVARS/100312/                      | 4313020          | Bank Transier ou Days |
| Post code / city                | 40170 Zamodio                                  | POBOX                 |                 | aroup        |     |   |                                           |                       |                      |                                    |                  |                       |
| Recipient Data                  |                                                |                       |                 |              |     |   | 10% OF THE CO<br>Nº PO 450006             | NTRACT PRICE<br>226   | SHALL BE DUE AT FINA | L ACCEPTANCE CEP                   | RTIFICATE        |                       |
| Company Code                    | 1110 Swissing Logistics                        |                       |                 |              | -   |   |                                           |                       | MATERIALS            |                                    | 183.449,2        | 6 EUR                 |
| Street / House No               | Enterprise Drive                               | 161 Country           | / Region        | US VA        |     |   |                                           |                       | INSTALLATION         |                                    | 86.249.7         | 4 EUR                 |
| Posti Code / City               | 23603 Newport News                             | PO Box                |                 |              |     |   | 100 OF THE C                              |                       |                      |                                    | 269.699,00       | 0 EUR                 |
|                                 |                                                |                       |                 |              |     |   | 10% OF THE G                              | ANGE ORDERG           | MATERIALS            |                                    | - 16.244,74      | 4 EUR                 |
| Invoice Data                    |                                                |                       |                 |              |     |   |                                           |                       | INSTALLATION         |                                    | - <u>7.677,5</u> | 6 EUR                 |
| Trans./event                    | Invoice 💌                                      |                       |                 |              |     |   |                                           |                       |                      |                                    | 23.922,3         | 0 EUR                 |
| Reference Number                | FVAR3/1803815                                  | Document Date         | 12/18/2018      |              |     |   | BANCO : BSCH                              |                       |                      |                                    |                  |                       |
| Auto-Calculate Tax              |                                                | Supply Date           | 12/18/2018      |              |     |   | IBAN: ES14 004                            | 9 1800 1822 10        | 51 4218              |                                    |                  |                       |
| Gross Amount                    | 293,621.30 EUR                                 | Ga Balance            | 0.00            |              |     |   | SWIFT, BOCHES                             |                       |                      |                                    |                  |                       |
| Tax Amount                      | 0.00                                           | Tax Code              | IO Tax Rate     | 0.000        |     |   |                                           |                       |                      |                                    |                  |                       |
| Unpl. del. csts                 | 0.00                                           |                       |                 |              |     |   |                                           |                       |                      |                                    |                  |                       |
| Freight Amount                  | 0.00                                           |                       |                 |              |     |   |                                           |                       |                      |                                    |                  |                       |
|                                 |                                                | DN List               | <u> </u>        |              |     |   |                                           |                       |                      | BASI                               | E IMPONIBLE      | 293.621.30            |
| PO Number                       | 4500061226                                     | PO List               | <b>*</b>        |              | ÷   |   |                                           |                       |                      |                                    |                  |                       |

2. Read all comments before completing the tasks. Below are two sample comments an information provider may receive.

| لعالا  | <u> </u>   |               |       |                            |
|--------|------------|---------------|-------|----------------------------|
| *****  | *******    | ******        | ***** | ******                     |
| Change | d By : D4D | ONOK          |       |                            |
| Change | d On :02/0 | 1/2019 14:55: | 29    | ie pie pie pie pie pie pie |
|        |            |               |       |                            |

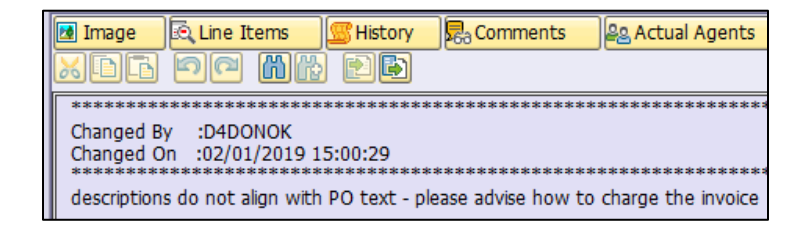

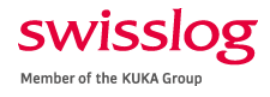

3. Complete the task(s). Don't forget to document progress in the comments field. To add a comment, click the **Open Comments** button on the top ribbon to enter your comments before referring to another user.

| Hide Options     | 🕒 Hide Detail Pane   | P Open Comments Display Image         | 🐨 Set to Obsolete | Rescan | 🔂 Help |
|------------------|----------------------|---------------------------------------|-------------------|--------|--------|
| <b>OPEN TEXT</b> | Vendor Invoice Manag | ement <sup>™</sup> for SAP* Solutions |                   |        |        |

- a. If you need additional information to complete these tasks, click on **Refer for Info**. A Recipient List will appear allowing you to select the user and click **Continue**.
- b. If you are not the PO owner, click on **Refer to PO Invoice Buyer.**
- 4. Click on **Refer to AP Processor**.

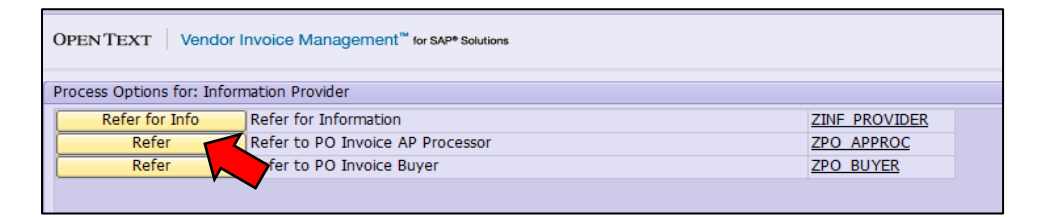

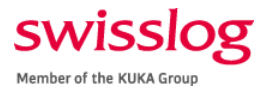

#### Receiver

In this role, you must complete the goods receipt before the item can be processed. The **Comments** button will provide all the details regarding what is required for invoice processing. Follow these steps if you are assigned tasks as a receiver:

1. Click the **Comments** button located above the invoice image.

| Process PO                  | Processing - Global (Exp) -                       | 000000145596             |                             |                                                                  |                                                             |
|-----------------------------|---------------------------------------------------|--------------------------|-----------------------------|------------------------------------------------------------------|-------------------------------------------------------------|
| 🖿 Hide Options 🛛 🕞 Hide     | le Detail Pane 🛛 🗟 Open Comments 📑 I              | Display Image 🛛 📅 Set to | o Obsolete 🖾 Rescan ! Displ |                                                                  |                                                             |
| OPEN TEXT Vendor II         | invoice Management <sup>22</sup> to state sources |                          |                             |                                                                  |                                                             |
|                             | , , , , , , , , , , , , , , , , , , ,             |                          |                             | ana                                                              |                                                             |
| Process Options for: Receiv | ver                                               |                          |                             | Mage Kistory Comments                                            |                                                             |
| Post Goods Receipt          | Post Goods Receipt                                |                          |                             |                                                                  |                                                             |
| Reverse Goods Recpt         | Reverse Goods Recept                              |                          | THE PROVIDER                |                                                                  | AutoStore &S                                                |
| Refer                       | Refer to PO Invoice AP Processor                  |                          | ZPO APPROC                  |                                                                  | Stokkastrandvegen 85<br>5578 Nedre Vats                     |
| Refer                       | Refer to PO Invoice Buyer                         |                          | ZPO BUYER                   | AutoStore                                                        | Phone: +47 52 76 35 00                                      |
| Refer                       | Refer to Requisitioner                            |                          | ZREQUISITIONER              |                                                                  | Enterprise: NO 974 533 014 MVA<br>VAT-no:NO 974 533 014 MVA |
| Refer                       | Refer to Receiver                                 |                          | ZRECEIVER                   |                                                                  | 8328 - Oskar Benjamin Kringlebotten                         |
|                             |                                                   |                          |                             | Swisslog Logistics, Inc                                          | oskar benjamin kringlebotten gautostores<br>Phone: 52763651 |
| Basic Data Line Iter        | ems Accounting Tax Process                        | Other Data               |                             | 161 Enterprise Drive                                             |                                                             |
|                             |                                                   |                          |                             | 23603 Newport News , VA                                          |                                                             |
| Manual Check Needed         | / Missing Data for Indexing Lines (PO)            |                          |                             | USA                                                              |                                                             |
| Vendor Data                 |                                                   |                          |                             | Arrow 10766                                                      |                                                             |
| Vendor Number               | 307404 Display Vendor                             | Part. Bank Type          |                             | Delivery terms FCA Koszalin (incoterms 2010)                     |                                                             |
| Vendor Name                 | Autostore AS (was JAKOB HATTELA                   | Bank name                | 3000                        | Pay terms : 00 days net                                          | INVOICE                                                     |
| Name 2                      |                                                   | Bank Account             | 53370604572                 | Shipped by : TNT GLOBAL EXPRESS<br>Your ref : Margherita Reece   |                                                             |
| IBAN                        | N08753370604572                                   | Bank number              | 5337 Display                | Ourno : CSA/113365<br>Yourno : 4500140130                        | Date: 23.01.2                                               |
|                             |                                                   | Reference                |                             | Originating document : COA/122402                                | Page 1                                                      |
| Street / House No           | Stokkastrandvegen                                 | 85 Countr                | ry / Region NO              | Our rer : 6326 Jarosaw Remus                                     |                                                             |
| Postl Code / City           | 5578 NEDRE VATS                                   | PO Bo:                   | x Group                     |                                                                  |                                                             |
|                             |                                                   |                          |                             | tim contrility Reference                                         |                                                             |
| Recipient Data              |                                                   |                          |                             | CPU Board                                                        | 0,00 000,00 000                                             |
| Company Code                | 1110 Swisslog Logistics                           |                          |                             | Youritm: 4500140130<br>Original Order Confirmation: COA/122602-1 |                                                             |
| Street / House No           | Enterprise Drive                                  | 161 Countr               | ry / Region US VA           | Reference no.: CSA/113365-1                                      |                                                             |
| Postl Code / City           | 23603 Newport News                                | PO Bo:                   | x                           | Delivery date: 2019.01.23<br>Mfr: AUTOSTORE                      |                                                             |
|                             |                                                   |                          |                             | Origin: NO EUtaric: 8473.30.20.00                                |                                                             |
| Invoice Data                |                                                   |                          |                             | Ship to: Swissing Logistics inc                                  | reight 38                                                   |
| Trans./event                | Invoice 👻                                         |                          |                             | US - 23603 - Newport Newp - VA                                   | um USD 704                                                  |
| Reference Number            | CIN/129893                                        | Document Date            | 01/23/2019                  | Total weight 0.3kg                                               |                                                             |
| Auto-Calculate Tax          |                                                   | Supply Date              | 01/23/2019                  | Volume: 0.002464 m3                                              |                                                             |
| Gross Amount                | 704.30 USD                                        | Ga Balance               | 0.00                        | Packages 1                                                       |                                                             |
| Tax Amount                  | 0.00                                              | Tax Code                 | IO Tax Rate 0.000           |                                                                  |                                                             |
| Unpl. del. csts             | 0.00                                              |                          |                             |                                                                  | otarusu 704                                                 |
| Freight Amount              | 38.30                                             |                          |                             | Remarks:<br>case 12843 - warranty                                |                                                             |
|                             |                                                   | DN List                  |                             | AUT-PL CSA/108964                                                |                                                             |
|                             |                                                   |                          |                             |                                                                  |                                                             |
| PO Number                   | 4500140130                                        | PO List                  | *                           |                                                                  |                                                             |

2. Read all comments before completing the tasks. Below is a sample comment a receiver may receive.

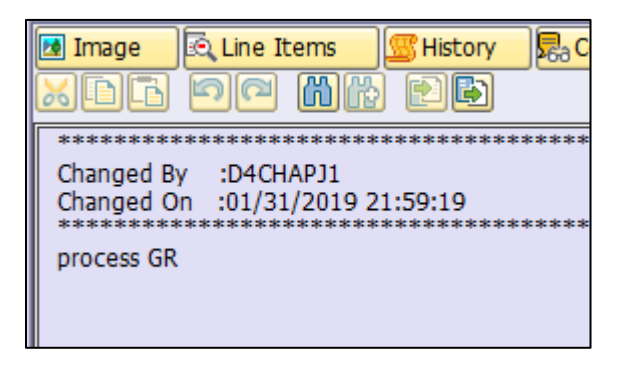

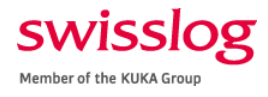

3. Complete the task(s). Don't forget to document progress in the comments field. To add a comment, click the **Open Comments** button on the top ribbon to enter your comments before referring to another user.

| Hide Options | 🕒 Hide Detail Pane   | P Open Comments Display Image         | 🐨 Set to Obsolete | Rescan | 🔂 Help |
|--------------|----------------------|---------------------------------------|-------------------|--------|--------|
| OPENTEXT     | Vendor Invoice Manag | ement <sup>™</sup> for SAP* Solutions |                   |        |        |

- a. If you need additional information to complete these tasks, click on **Refer for Info**. A Recipient List will appear allowing you to select the user and click **Continue**.
- 4. Click on **Refer to AP Processor**.

| OPENTEXT Vendor Invoice Management <sup>110</sup> for SAP <sup>®</sup> Solutions |                                  |                |  |   |  |  |  |  |  |
|----------------------------------------------------------------------------------|----------------------------------|----------------|--|---|--|--|--|--|--|
| Process Options for: Recei                                                       | iver                             |                |  |   |  |  |  |  |  |
| Post Goods Receipt                                                               | Post Goods Receipt               |                |  |   |  |  |  |  |  |
| Reverse Goods Recpt                                                              | Reverse Goods Receipt            |                |  |   |  |  |  |  |  |
| Refer for Info                                                                   | Refer for Information            | ZINF PROVIDER  |  |   |  |  |  |  |  |
| Refer                                                                            | Refer to PO Invoice AP Processor | ZPO APPROC     |  |   |  |  |  |  |  |
| Refer                                                                            | fer to PO Invoice Buyer          | ZPO BUYER      |  |   |  |  |  |  |  |
| Refer                                                                            | er to Requisitioner              | ZREQUISITIONER |  | • |  |  |  |  |  |
| Refer                                                                            | Refer to Receiver                | ZRECEIVER      |  | • |  |  |  |  |  |
|                                                                                  |                                  |                |  |   |  |  |  |  |  |

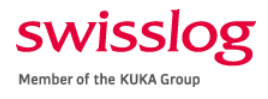

### Requisitioner [PO/Non-PO]

In this role, you must take additional clarification or action (such as, missing PO detail) before the invoice can be processed. The **Comments** button will provide all the details regarding what is required for invoice processing. Follow these steps if you are assigned tasks as a requisitioner:

1. Click the **Comments** button located above the invoice image.

| Hide Options 🕞 Hide De           | tail Pane 🛛 🔁 Open Comments 🛛 🗷 Display Ima    | ge  🐨 Set to Obsolete 🖾 I | Rescan 🔂 Heip        |              |   |         |                                                                                                    |                                                                                                    |
|----------------------------------|------------------------------------------------|---------------------------|----------------------|--------------|---|---------|----------------------------------------------------------------------------------------------------|----------------------------------------------------------------------------------------------------|
| OPEN TEXT Vendor Invoi           | ce Management <sup>™</sup> for BAP* Bolutions  |                           |                      |              |   |         | _                                                                                                    |                                                                                                    |
| Process Options for: Requisition | her                                            |                           |                      |              |   | 🛤 Image | History Romments                                                                                                    |                                                                                                    |
| Apply Rules App                  | bly Business Rules                             |                           |                      |              |   |         | · · · · · ·                                                                                                    |                                                                                                    |
| Refer for Info Ref               | er for Information                             | ZINF PR                   | OVIDER               |              |   |         |                                                                                                    |                                                                                                    |
| Refer Refe                       | er to Non-PO AP Processor                      | ZNPO AI                   | PPROC                |              |   |         | Remy Webmiller Design Crown                                                                                                    | <b>•</b>                                                                                                    |
| Refer Ref                        | er to Vendor Mantenance<br>er to Requisitioner | ZVEND T                   | TTIONER              |              |   |         | 125 Forgh Bild, Phone: (214) 778-4300                                                                                                 | Design Group                                                                                                    |
|                                  |                                                | 100.000 A                 | ALL STRESS           |              |   |         | St. Louis, MO (2105 Far: (214) 8(2-252)<br>MUREWOodpring com                                                                          |                                                                                                    |
|                                  |                                                |                           |                      |              |   |         | 887.                                                                                                    | Contemport eventue -                                                                                                    |
|                                  |                                                |                           |                      |              |   |         | Billing Logistics, Inc.<br>Skill Enterprise Orben                                                                                     | Tesia Motors Invoice No. : INV0137336A                                                                                                    |
| Basic Data Line Items            | Accounting Tax Process Other D                 | ata                       |                      |              | _ |         | Neveport News, VA 22603, USA<br>Attn.: Johnson, Linda                                                                                 | Famorit, CA Set38, USA Currency : USD<br>Ath.: Fox, Field Terms : Net 30 Days                                                                                                    |
|                                  |                                                |                           |                      |              |   |         |                                                                                                    | Due Date : 30-Oct-2018                                                                                                    |
| Li Invalid Tax Into ( NPO)       |                                                |                           |                      |              |   |         | Instance Note -                                                                                                    |                                                                                                    |
| Vendor Data                      | Direly Vender                                  | Back Back Tune            |                      |              |   |         | PCN421 Additional Off Shift Caverage                                                                                                  |                                                                                                    |
| Vender Name                      | Rame Webmiler Design Group, Inc.               | Part, bank type           | 10 MORGAN CHASE RANK |              |   |         | Project Project/ Task Description                                                                                                    | Cussomer Rel. P.O. Bill Type Charge Tax Total                                                                                                    |
| Name 2                           | barry-weinnier besgir oroup, inc               | Bank Account              | 112351678            |              |   |         | 1800022 Satssiog Fremont, CA-Tesla Ph.3 Light Go<br>Conveying 5ys.                                                                    | ods                                                                                                    |
| IRAN                             |                                                | Rank number               | 071000013            | Display Rank |   |         | 215-Production Support (TAM)                                                                                                    | Titho 90,218.00 80.00 90,218.00<br>Copernie \$1,225.70 \$2.00 \$1,225.70                                                                                                    |
| SWIFT code                       |                                                | Reference                 |                      |              |   |         |                                                                                                    | Total Due : \$7,643.70                                                                                                    |
| Street / House No                | Douglas Blvd, Suite 220                        | 2901 Country / R          | egion US             | CA           |   |         |                                                                                                    |                                                                                                    |
| Posti Code / City                | 95661 Roseville                                | PO Box                    | Group                |              |   |         | Permit To :<br>Wile Instructions AC                                                                                                   | H Instructions Payment Via Check                                                                                                    |
|                                  |                                                |                           |                      |              |   |         | Drinego, L Dri<br>Alika a Otri00021 Ali                                                                                               | Korgan Create & Company Bany Hanniko Geogra Group, Inc.<br>Indeps. II. 25243 Network Plasm<br>A #171000113 Chinasan II. 00073-050                                                         |
| Recipient Data                   |                                                |                           |                      |              |   |         | Account # 112351678 Ac<br>Account Name: Bony Wehmiler Companies, Inc. Ac                                                              | oount # 112561878 USA<br>oount Name: Bany-Wehmiller Companies, Inc.                                                                                                    |
| Company Code                     | 1110 Swisslog Logistics                        |                           |                      |              |   |         | Hart starty Mathematic Lange Lange, Inc. Ha                                                                                           | it starty Historieker Georgin Larsey, inc.<br>Nordern von skruidfand andamalianse kennen funden finnen remen staarlik die andemiktik of die skenne in                                     |
| Street / House No                | Enterprise Drive                               | 161 Country / R           | legion US            | S VA         |   |         | general, you should aspect we will not be changing our payments<br>payment as a result of your failure or continue automating of requ | interusións and you should somain alon os imposer insud falos. We carnos las haid esponsible for mindificued<br>as sed changes so payman interactores or "imposer haster" to your system. |
| Postl Code / City                | 23603 Newport News                             | PO Box                    |                      |              |   |         |                                                                                                    |                                                                                                    |
|                                  |                                                |                           |                      |              |   |         |                                                                                                    |                                                                                                    |
| Invoice Data                     |                                                |                           |                      |              |   |         |                                                                                                    |                                                                                                    |
| Trans./event                     | Invoice •                                      | 0                         | 0010010010           |              |   |         |                                                                                                    |                                                                                                    |
| Reference Number                 | INV0137336A                                    | Document Date             | 09/30/2018           |              |   |         |                                                                                                    |                                                                                                    |
| Auto-Calculate Tax               | 7 640 70                                       | Supply Date               | 09/30/2018           |              |   |         |                                                                                                    |                                                                                                    |
| Tax Amount                       | 0.00                                           | Tax Code                  | To Tay Pate          | 0.000        |   |         |                                                                                                    |                                                                                                    |
| Total Tax Amount                 | 0.00                                           | Tax Code                  | 10 Fax Rate          | 0.000        |   |         |                                                                                                    |                                                                                                    |
| Expense Type                     | ST                                             |                           |                      |              |   |         |                                                                                                    |                                                                                                    |
| Requester E-mail                 | LINDA, JOHNSON@SWISSLOG, COM                   |                           |                      |              |   |         |                                                                                                    |                                                                                                    |
|                                  |                                                |                           |                      |              |   |         |                                                                                                    |                                                                                                    |

2. Read all comments before completing the tasks. Below is a sample comment a requisitioner may receive.

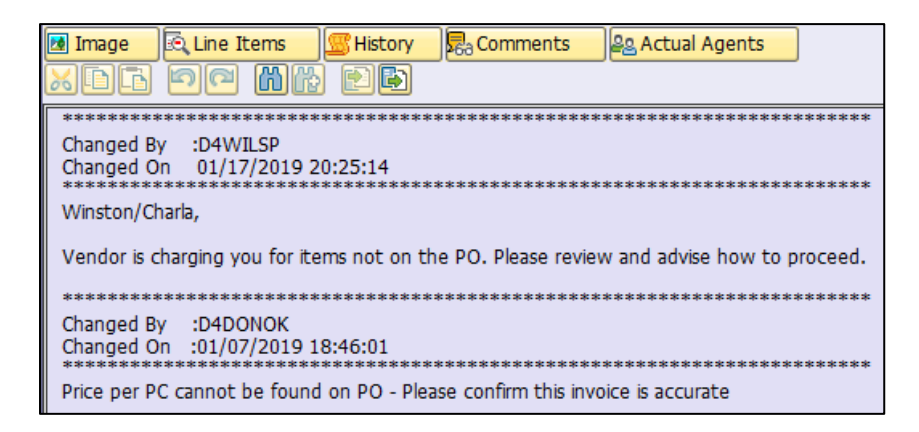

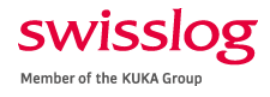

3. Complete the task(s). Don't forget to document progress in the comments field. To add a comment, click the **Open Comments** button on the top ribbon to enter your comments before referring to another user.

| Hide Options                                                                   | 🕒 Hide Detail Pane | 🖗 Open Comments 🛛 🖓 Display Image | 🐨 Set to Obsolete | Rescan | 🔂 Help |  |
|--------------------------------------------------------------------------------|--------------------|-----------------------------------|-------------------|--------|--------|--|
| OPENTEXT Vendor Invoice Management <sup>™</sup> for SAP <sup>®</sup> Solutions |                    |                                   |                   |        |        |  |

- a. If you need additional information to complete these tasks, click on **Refer for Info**. A Recipient List will appear allowing you to select the user and click **Continue**.
- 4. Click on **Refer to AP Processor**.

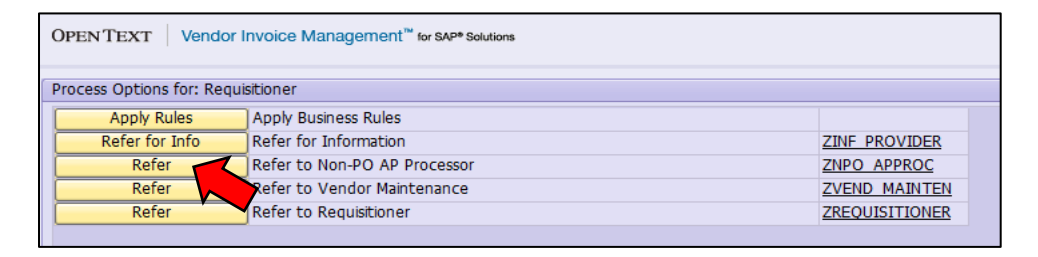

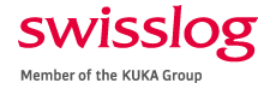

# Table 2: Error Codes and Resolution Steps

| Error Message                                 | Explanation                    | Resolution                                                |
|-----------------------------------------------|--------------------------------|-----------------------------------------------------------|
| "Error in determining next approver"          | Typically, there is a          | 1. Create an email to send to Accounting Manager, as      |
|                                               | discrepancy in the chart of    | well as the relevant Finance Project Controller.          |
| "Error: the next approver is not specified"   | authority set up. The amount   | 2. Your email should include the following:               |
|                                               | or type of expense may         | a. Screenshot of the error                                |
| Le messages                                   | require an additional approval | b. WBS element / cost center that the invoice is          |
| TYPE MESSAGE                                  | and the secondary user has     | being charged against                                     |
| Error Error in determining the next approver. | not been assigned.             | c. The approver and the approver's supervisor's           |
|                                               |                                | d Invoice information [date number amount]                |
|                                               |                                | e. Original approver                                      |
|                                               |                                | f. Any changes to cost center ownership, project          |
|                                               |                                | managers, or a new approver.                              |
|                                               |                                | 3. Following your email, Finance will update the chart of |
|                                               |                                | authority details. Once the update is complete, a         |
|                                               |                                | notification will be sent to the user who can then        |
|                                               |                                | approve the invoice.                                      |
|                                               |                                |                                                           |
|                                               |                                |                                                           |
|                                               |                                |                                                           |
|                                               |                                |                                                           |
|                                               |                                |                                                           |
|                                               |                                |                                                           |
|                                               |                                |                                                           |
|                                               |                                |                                                           |
|                                               |                                |                                                           |
|                                               |                                |                                                           |
|                                               |                                |                                                           |
|                                               |                                |                                                           |

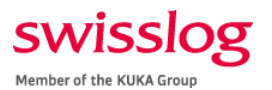

| Error Message                                                         | Explanation                     | Resolution                                                 |
|-----------------------------------------------------------------------|---------------------------------|------------------------------------------------------------|
| "Document date and posting date are in                                | Invoices that have              | The system will not prevent approval. Please approve and   |
| different fiscal years"                                               | document/invoice dates          | enter through the errors. The transaction will be routed   |
|                                                                       | outside of the current month    | back to Accounts Payable for additional review and         |
| IIIIO                                                                 | WILL NOT generate an error      | processing to complete posting.                            |
|                                                                       | for the approver but require    |                                                            |
|                                                                       | additional processing steps to  |                                                            |
| Warning: Document date and posting date are in different fiscal years | complete posting.               |                                                            |
|                                                                       |                                 |                                                            |
|                                                                       | Invoices with                   |                                                            |
|                                                                       | document/invoice dates in a     |                                                            |
|                                                                       | different year WILL generate    |                                                            |
|                                                                       | an error.                       |                                                            |
|                                                                       |                                 |                                                            |
|                                                                       | Both instances DO NOT           |                                                            |
|                                                                       | PREVENT APPROVALS but           |                                                            |
|                                                                       | require additional steps by     |                                                            |
|                                                                       | Accounts Payable.               |                                                            |
|                                                                       |                                 |                                                            |
| "Posting only possible with zero balance"                             | Invoices CANNOT be posted       | Editing options are available to an approver.              |
|                                                                       | unless they are balanced to     |                                                            |
| Error: Posting is only possible with a zero balance; correct document | zero. This error typically      | For example, when the error is generated by auto-          |
|                                                                       | appears when there are tax      | calculation of tax based on the jurisdiction, the user can |
|                                                                       | discrepancies that are auto-    | update the jurisdiction or confirm tax detail before       |
|                                                                       | generated by the system when    | completing the approval.                                   |
|                                                                       | it is processing the invoice    |                                                            |
|                                                                       | data in the background.         |                                                            |
|                                                                       | Assessments Develople CANINGT   |                                                            |
|                                                                       | Accounts Payable CANNOT         |                                                            |
|                                                                       | approve the invoice, and the    |                                                            |
|                                                                       | error tends to show up after it |                                                            |
|                                                                       | has populated in the user's     |                                                            |
|                                                                       | box.                            |                                                            |

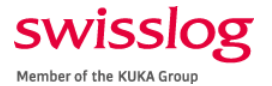

# SAP VIM Workplace User Guidelines

| Error Message                               | Explanation                                                                                                    | Resolution                                                                                                    |  |
|---------------------------------------------|----------------------------------------------------------------------------------------------------|----------------------------------------------------------------------------------------------------|--|
| "No chart of authority settings maintained" | The WBS element or cost<br>center has not be set up or has<br>been removed from the chart<br>of authority. Therefore, no<br>approval hierarchy or<br>authorizations exist to allow<br>system processing. | <ol> <li>Create an email to send to Accounting Manager, as<br/>well as the relevant Finance Project Controller.</li> <li>Your email should include the following:         <ul> <li>a. Screenshot of the error</li> <li>b. WBS element / cost center that the invoice is<br/>being charged against</li> <li>c. The approver and the approver's supervisor's<br/>name</li> <li>Invoice information [date, number, amount]</li> </ul> </li> <li>Following your email, Finance will validate and update<br/>the chart of authority details. Once the update is<br/>complete, a notification will be sent to the user who<br/>can then approve the invoice.</li> </ol> |  |